專題講座

### 「促進學習的評估:2017年基本能力評估研究計劃」 小學三年級學科數

如何善用學校報告及跟進學生學習難點

# 2017年基本能力評估研究計劃 評估報告

| 報告版本                         | 内容                                                                                                    |
|------------------------------|----------------------------------------------------------------------------------------------------|
| I. 現行版                       | • 學校報告及題目分析報告                                                                                         |
| II. 精簡版                      | <ul> <li>學校報告及題目分析報告(只提供學校本身數據,剔除用作參照的整體數據。)</li> </ul>                                               |
| III. 整合版 –<br>基本能力題<br>組綜合報告 | <ul> <li>以圖像表示相同基本能力/評估重點/<br/>學習單位的題目組群的學校及參與</li> <li>學校的平均答對率,並附以整體學</li> <li>生表現的示例解說。</li> </ul> |
| IV. 資料分析<br>報告               | <ul> <li>提供每道選擇題相對應的學習重點、</li> <li>基本能力、評估重點以及各個選項</li> <li>的分析。</li> </ul>                           |

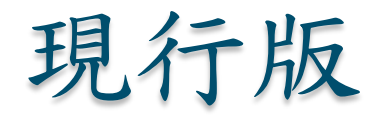

| 學校:<br>School:<br>級別 Level: | 20<br>Basic Comp<br>Item .<br>小三 Primary 3 | 17 年基<br>petency 2<br>題目<br>Analysis | 本能力評估<br>Assessment<br>分析報告<br>Report (so | t Resear<br>(以基本<br>orted by | 劃 (小學E<br>ch Study 2<br>能力為序<br>Basic Com | 三年級)<br>017 (Primary 3)<br>)<br>npetencies) ( | 機 密<br>CONFIDENTIAL                   |
|-----------------------------|--------------------------------------------|--------------------------------------|-------------------------------------------|------------------------------|-------------------------------------------|-----------------------------------------------|---------------------------------------|
|                             |                                            |                                      | 數學]                                       | Mathema                      | tics                                      |                                               |                                       |
| 範疇<br>Dimension             | 基本能力 +<br>Basic<br>Competency              | 卷別<br>Sub-<br>paper                  | 題號<br>Item no.                            | 選項<br>Option                 | 得分/等級<br>Score/<br>Grade                  | 學校百分率<br>School percentage                    | 全港百分率<br>Territory-wide<br>percentage |
| 數                           | KS1-N1-1                                   | 3M1                                  | Q01                                       | А                            |                                           | 0.0%                                          | 0.0%                                  |
| Number                      |                                            | 3M2                                  | Q01                                       | B*                           |                                           | 95.0%                                         | 95.0%                                 |
| 0006436.00000000            |                                            |                                      |                                           | С                            |                                           | 0.0%                                          | 0.0%                                  |
|                             |                                            |                                      |                                           | D                            |                                           | 5.0%                                          | 5.0%                                  |
|                             |                                            |                                      |                                           | U#                           |                                           | 0.0%                                          | 0.0%                                  |
|                             |                                            | 3M2                                  | Q02                                       |                              | 0                                         | 10.0%                                         | 10.0%                                 |
|                             |                                            | 3M3                                  | Q02                                       |                              | 1                                         | 90.0%                                         | 90.0%                                 |
|                             |                                            |                                      |                                           |                              | U#                                        | 0.0%                                          | 0.0%                                  |
|                             |                                            | 3M3                                  | Q01                                       |                              | 0                                         | 10.0%                                         | 10.0%                                 |
|                             |                                            | 3M4                                  | Q01                                       |                              | 1                                         | 90.0%                                         | 90.0%                                 |
|                             |                                            |                                      |                                           |                              | U#                                        | 0.0%                                          | 0.0%                                  |
|                             | K\$1-N1-2                                  | 3M1                                  | Q02                                       |                              | 0                                         | 0.0%                                          | 0.0%                                  |
|                             | and a construction of the                  |                                      |                                           |                              | 1                                         | 100.0%                                        | 100.0%                                |
|                             |                                            |                                      |                                           |                              | U#                                        | 0.0%                                          | 0.0%                                  |
|                             |                                            | 3M1                                  | Q03                                       | 5                            | 0                                         | 20.0%                                         | 20.0%                                 |
|                             |                                            | 3M2                                  | Q03                                       |                              | 1                                         | 80.0%                                         | 80.0%                                 |
|                             |                                            |                                      |                                           |                              | U#                                        | 0.0%                                          | 0.0%                                  |
|                             |                                            |                                      | 2                                         | -                            |                                           |                                               |                                       |

現行版

| Ba<br>學校:<br>School:<br>級別 Level: 小三: | 2017 :<br>asic Compete<br>Item | 年基本能力評估研<br>ency Assessment Ro<br>題目分析報告<br>Analysis Report (s | 究計劃 (小學三年級)<br>esearch Study 2017 (Pr<br>(以卷別爲序)<br>sorted by Sub-papers) | rimary 3)<br>機密<br>CONFIDENTIAI        |
|---------------------------------------|--------------------------------|----------------------------------------------------------------|---------------------------------------------------------------------------|----------------------------------------|
| looning Devel.                        | 數<br>影                         | 小學 Mathematics (分                                              | 卷 Sub-paper: 3M1)                                                         |                                        |
| 題號<br>Item no.                        | 選項<br>Option                   | 得分/等級<br>Score/Grade                                           | 學校百分率<br>School percentage                                                | 全港百分率<br>Territory-wide percentage     |
| Q01                                   | A<br>B*<br>C<br>D<br>U#        |                                                                | 0.0%<br>100.0%<br>0.0%<br>0.0%<br>0.0%                                    | 0.0%<br>100.0%<br>0.0%<br>0.0%<br>0.0% |
| Q02                                   |                                | 0<br>1<br>U#                                                   | 0.0%<br>100.0%<br>0.0%                                                    | 0.0%<br>100.0%<br>0.0%                 |
| Q03                                   |                                | 0<br>1<br>U#                                                   | 0.0%<br>100.0%<br>0.0%                                                    | 0.0%<br>100.0%<br>0.0%                 |
| Connect 15 million                    | -                              |                                                                |                                                                           |                                        |

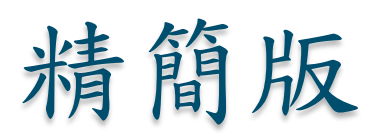

|         | 2017 年基本能力評估研究計劃 (小學三年級)                                               |              |
|---------|------------------------------------------------------------------------|--------------|
|         | Basic Competency Assessment Research Study 2017 (Primary               | (3)          |
|         | 題目分析報告(以基本能力爲序)<br>Item Analysis Report (sorted by Basic Competencies) | 機 密          |
| 學校:     |                                                                        | CONTIDENTIAL |
| School: |                                                                        |              |

級別 Level: 小三 Primary 3

| 範疇<br>Dimension | 基本能力 +<br>Basic<br>Competency | 卷別<br>Sub-<br>paper | 題號<br>Item no. | 選項<br>Option | 得分/等級<br>Score/<br>Grade | 學校百分率<br>School percentage | 全港百分率<br>Territory-wide<br>percentage |
|-----------------|-------------------------------|---------------------|----------------|--------------|--------------------------|----------------------------|---------------------------------------|
| 數               | K\$1-N1-1                     | 3M1                 | Q01            | A            |                          | 0.0%                       | N.A.                                  |
| Number          |                               | 3M2                 | Q01            | B*           |                          | 95.0%                      | N.A.                                  |
| 100409-00000-0  |                               | 100370434000        |                | С            |                          | 0.0%                       | N.A.                                  |
|                 |                               |                     |                | D            |                          | 5.0%                       | N.A.                                  |
|                 |                               |                     |                | U#           |                          | 0.0%                       | N.A.                                  |
|                 |                               | 3M2                 | Q02            |              | 0                        | 10.0%                      | N.A.                                  |
|                 |                               | 3M3                 | Q02            |              | 1                        | 90.0%                      | N.A.                                  |
|                 |                               |                     |                |              | U#                       | 0.0%                       | N.A.                                  |
|                 |                               | 3M3                 | Q01            |              | 0                        | 10.0%                      | N.A.                                  |
|                 |                               | 3M4                 | Q01            |              | 1                        | 90.0%                      | N.A.                                  |
|                 |                               |                     |                |              | U#                       | 0.0%                       | N.A.                                  |
| Ì               | KS1-N1-2                      | 3M1                 | Q02            |              | 0                        | 0.0%                       | N.A.                                  |
|                 |                               |                     |                |              | 1                        | 100.0%                     | N.A.                                  |
|                 |                               |                     |                |              | U#                       | 0.0%                       | N.A.                                  |
|                 |                               | 3M1                 | Q03            | 6 0          | 0                        | 20.0%                      | N.A.                                  |
|                 |                               | 3M2                 | Q03            |              | 1                        | 80.0%                      | N.A.                                  |
|                 |                               |                     |                |              | U#                       | 0.0%                       | N.A.                                  |

數學 Mathematics

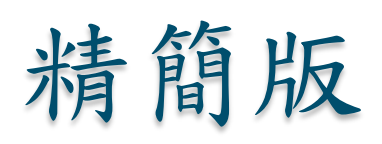

| B            | 2017 호<br>asic Competer<br>Item . | F基本能力評估研<br>ncy Assessment Re<br>題目分析報告<br>Analysis Report (s | 究計劃 (小學三年級)<br>esearch Study 2017 (Pr<br>(以卷別爲序)<br>sorted by Sub-papers) | rimary 3)<br>機 密<br>CONFIDENTIAL |
|--------------|-----------------------------------|---------------------------------------------------------------|---------------------------------------------------------------------------|----------------------------------|
| 學校:          |                                   |                                                               |                                                                           |                                  |
| School:      |                                   |                                                               |                                                                           |                                  |
| 級別 Level: 小三 | Primary 3<br>數                    | 學 Mathematics (分                                              | 卷 Sub-paper: 3M1)                                                         |                                  |
| 類號           | 選項                                | 得分/等級                                                         | 學校百分率                                                                     | 全港百分率                            |
| Item no.     | Option                            | Score/Grade                                                   | School percentage                                                         | Territory-wide percentage        |
| Q01          | A                                 |                                                               | 0.0%                                                                      | N.A.                             |
|              | B*                                |                                                               | 100.0%                                                                    | N.A.                             |
|              | С                                 |                                                               | 0.0%                                                                      | N.A.                             |
|              | D                                 |                                                               | 0.0%                                                                      | N.A.                             |
|              | U#                                |                                                               | 0.0%                                                                      | N.A.                             |
| Q02          |                                   | 0                                                             | 0.0%                                                                      | N.A.                             |
|              |                                   | 1                                                             | 100.0%                                                                    | N.A.                             |
|              |                                   | U#                                                            | 0.0%                                                                      | N.A.                             |
| Q03          |                                   | 0                                                             | 0.0%                                                                      | N.A.                             |
|              |                                   | 1                                                             | 100.0%                                                                    | N.A.                             |
|              |                                   | U#                                                            | 0.0%                                                                      | N.A.                             |

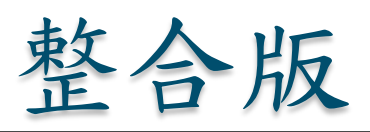

|                            | Basic Competency Repo    | ort by Item Groups                                                             |
|----------------------------|--------------------------|--------------------------------------------------------------------------------|
| B校:<br>chool:<br>边別 Level: | 小三 Primary 3             | amatics                                                                        |
| 616-2015                   | 数字 Math                  | Mark Market Mark A Mark                                                        |
| ntona<br>Dimension         | 学習単位<br>Learning Unit    | 学生 各對的中 均百分率<br>Average of percentage of students<br>answering items correctly |
| 數<br>Number                | 五位數<br>5-digit Numbers   | <b>▼</b><br>0% 50% 100%                                                        |
|                            | 四則計算<br>Mixed Operations | 0% 50% 100%                                                                    |
|                            | 分數<br>Fractions          | 0% 50% 100%                                                                    |

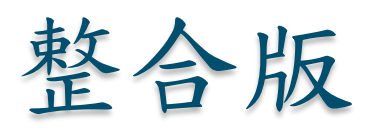

| 範疇<br>Dimension | 學習單位<br>Learning Unit | 題目<br>Item                                                                  | 所有參與學校的學生表現<br>Student Performances of All Participating Schools                 |
|-----------------|-----------------------|-----------------------------------------------------------------------------|----------------------------------------------------------------------------------|
| 數               | 四則計算                  | 3M1-Q09                                                                     |                                                                                  |
|                 |                       | 11 + 9 × 6 =                                                                | 絕大部分學生能掌握四則計                                                                     |
|                 |                       | O A. 20                                                                     | 算,惟部分學生忽略了 「先乘、後加」的運算法則。                                                         |
|                 |                       | O B. 54                                                                     | $11 + 9 \times 6 =$                                                              |
|                 |                       | O C. 65                                                                     |                                                                                  |
|                 |                       | O D. 120                                                                    | <ul> <li>A. 20</li> <li>B. 54</li> <li>C. B. 54</li> </ul>                       |
|                 |                       |                                                                             | • D. 120                                                                         |
|                 |                       | 3M2-Q10<br>一至三年級共有學生 329 人。一年級有<br>96 人,二年級有 107 人,三年級有學生<br>多少人?<br>(列式計算) | 學生解答應用題時能展示正確<br>的計算步驟、答案和單位。<br>329-(96+107)<br>=329-203<br>=126<br>三年級有學生126人。 |

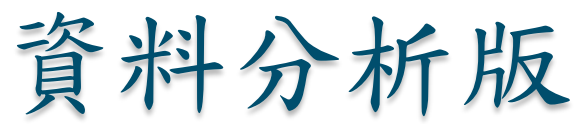

|                             |                            | 2017年基本能力評估研究                                                    | 計劃(小學三年級)                          |            |                              |
|-----------------------------|----------------------------|------------------------------------------------------------------|------------------------------------|------------|------------------------------|
|                             |                            | Basic Competency Assessment Rese<br>資料分析                         | earch Study 2017 (Primary 3)<br>報告 |            |                              |
|                             |                            | Information Anal                                                 | ysis Report                        |            |                              |
| 學校:<br>School:<br>級別 Level: | : 小三 Prima                 | ry 3<br>動學 Mathematics (分集                                       | Sub-namer: 3MI)                    | 機<br>CONFE | 密<br>DENTIAL                 |
| 學習重點                        | 基本能力                       | · · · · · · · · · · · · · · · · · · ·                            | 選項(資料分析)                           | 學校百分率      | 全港百分率                        |
| Learning<br>Objective       | Basic<br>Competency        | Item                                                             | Option (Information Analysis)      | School     | Territory-wide<br>percentage |
| 認識個                         | KS1-N1-1                   | Q01                                                              | A                                  | 0.0%       | 0.0%                         |
| 位、十<br>位、百<br>位、千位          | 認識個位、十<br>位、百位、千<br>位和墓位的位 | 下列鄂個数的十位数字是「6」?<br>O A. 18246                                    | 把個位誤作十位                            |            |                              |
| 和 禹 位 的<br>位 值 。            | 值。                         | <ul> <li>B. 28461</li> <li>C. 48612</li> <li>D. 68124</li> </ul> | В                                  | 100.0%     | 100.0%                       |
|                             |                            | 评估重點:                                                            | 正確答案<br>能辨認十位的位值                   | ]          |                              |
|                             |                            | 認識十位的位值。                                                         | с                                  | 0.0%       | 0.0%                         |
|                             |                            |                                                                  | 把百位误作十位                            | ]          |                              |
|                             |                            |                                                                  | D                                  | 0.0%       | 0.0%                         |
|                             |                            |                                                                  | 把萬位誤作十位                            | ]          |                              |
|                             |                            |                                                                  | U#                                 | 0.0%       | 0.0%                         |

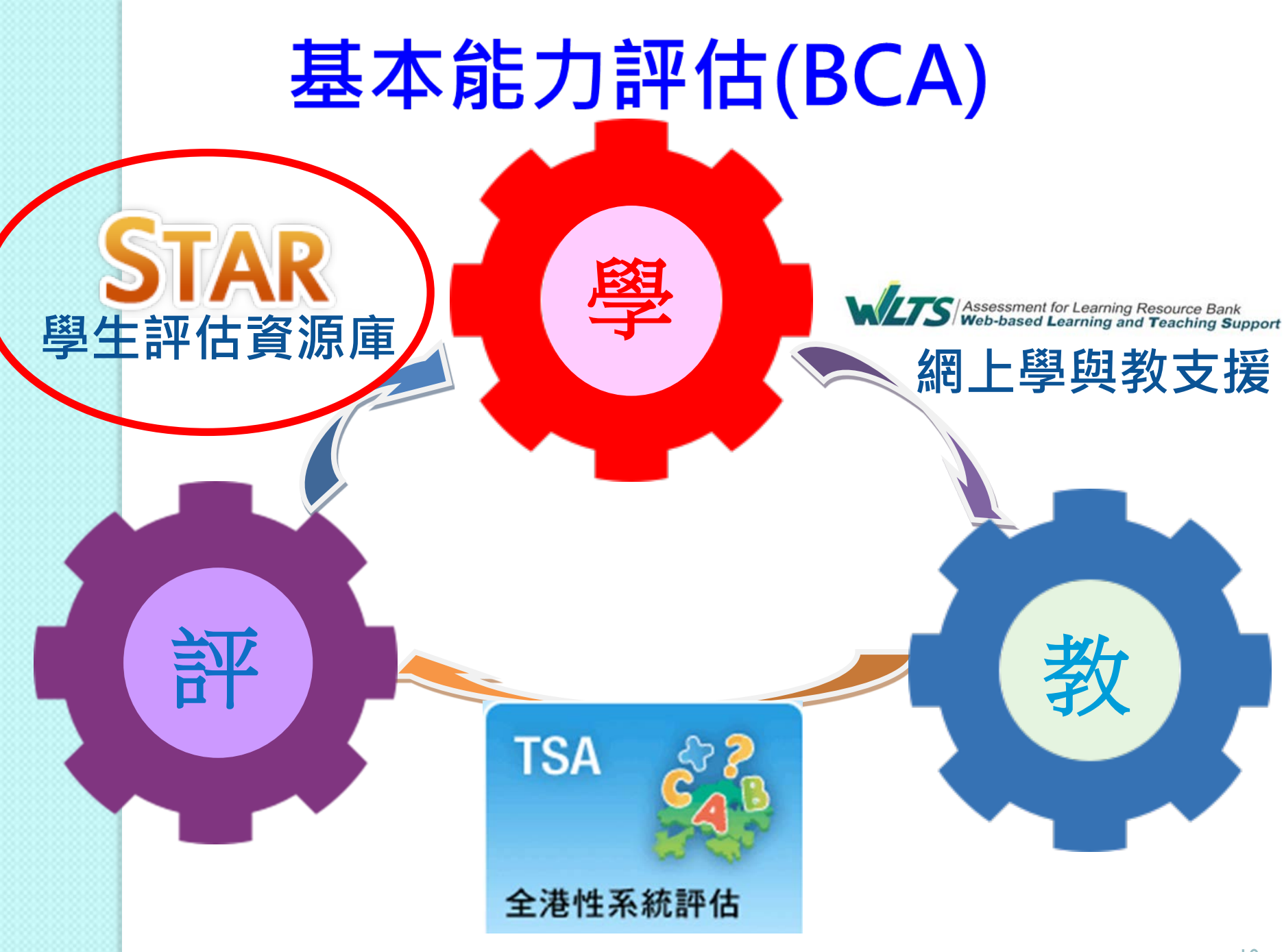

# 學生評估網上資源庫 (STAR)

中學生 小學生 家長 企業 教師

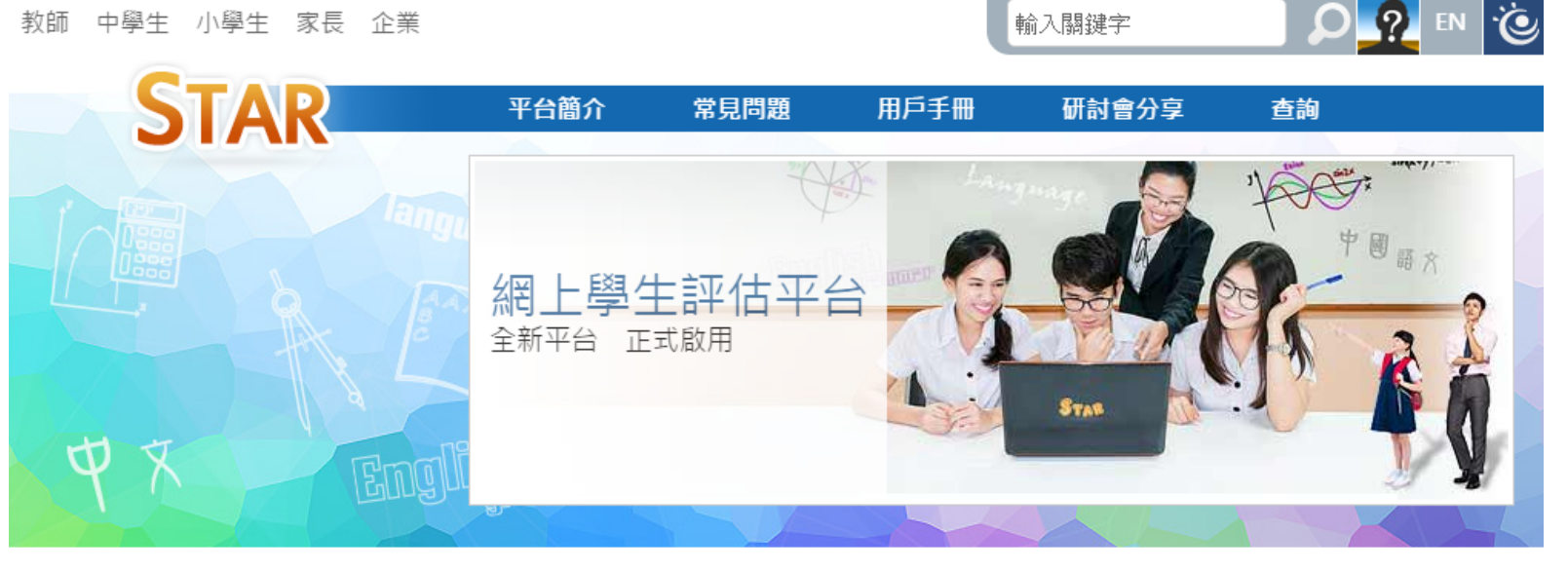

輸入關鍵字

STAR平台是一個網上評估系統,能給予學生和教師評估報告作回饋。教師可因應學生的 學習需要和進度,並配合校內的評估機制靈活運用,從而提高學生的學習成效。STAR平 台的功能包括:

- 1. 網上中央評估庫;
- 2. 網上評估;
- 3. 電腦化評卷及提供學生評估報告。

https://star.hkedcity.net/

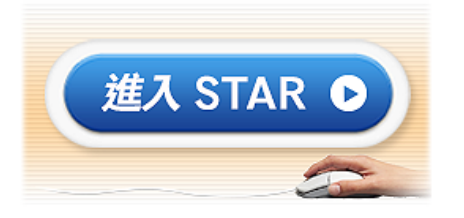

154

Ο

2

EN

A A A 🐼

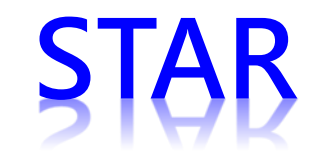

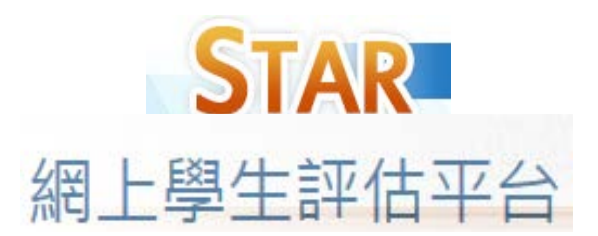

### 網上題目庫及評估平台

- 一個網上題目庫及評估平台
   ▶ 從現成題目庫去選取合適的題目製作課業
- 教師可以在不同時間,持續地收集學生不同階段的學習資料
   ▶例如,課前預習或課後鞏固
- 平台已有自動批改功能,能夠提供即時報告供老師及 個別學生
- STAR 平台可於不同電腦裝置使用,包括平板電腦、
   手提電腦及桌面電腦

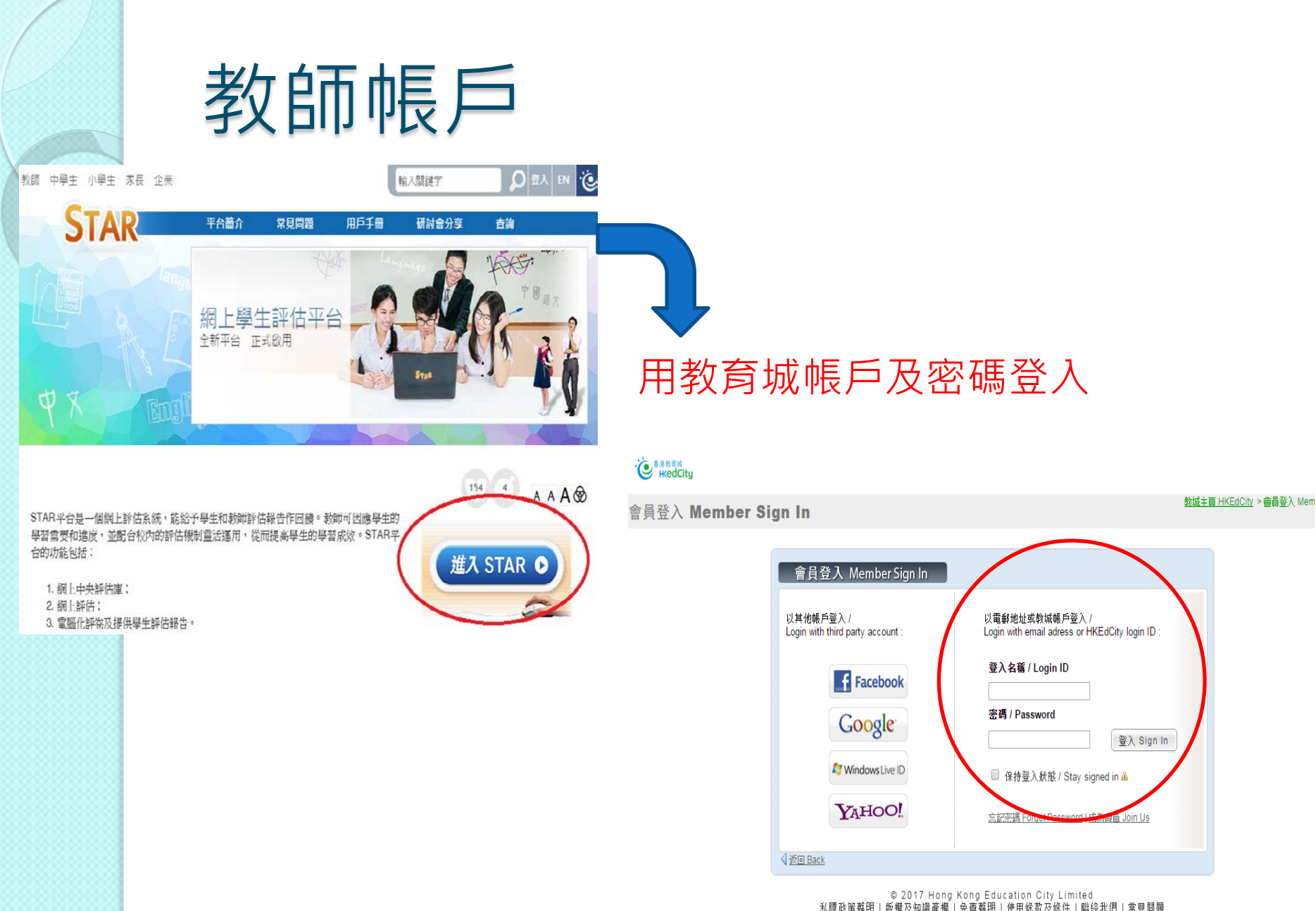

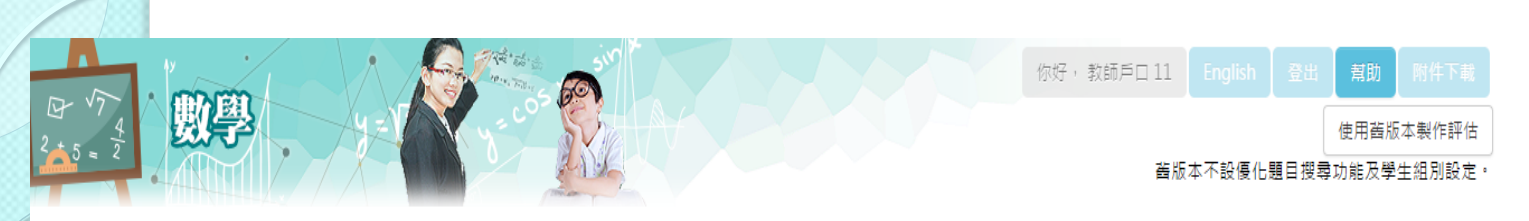

| 新增評估                        |            |                   |                          |             |                        |        |                   |
|-----------------------------|------------|-------------------|--------------------------|-------------|------------------------|--------|-------------------|
| 加入題目 派發評估                   |            |                   |                          |             |                        |        |                   |
| 基本資料                        | 標題         | 2017-06-26        |                          |             |                        |        |                   |
|                             | 描述         | 例子:評估重點 - 把平面圖形分类 | Rink                     |             | 可選]                    | 取課業    | <b></b><br>載<br>夏 |
| 加入題目                        |            |                   |                          |             | 目的                     | 數量     | ,或評               |
| 此評估所需題目 <u>數量或合共零時</u><br>題 | 目數量上限 5    | ● 或 時間上限(分鐘)      | 30                       | >           | 估所                     | 需的問    | 寺間來               |
| <b>+O</b> KS1               |            |                   | 搜尋條件                     | . 土裡 坪      | 決定                     | 評估的    | 勺長短               |
| <b>+O</b> KS2               |            |                   | 口进举 4 盹 /1 製 4<br>難度     | ● 不限 ● 低    | 中 高                    | >      |                   |
| <b>+O</b> KS3               |            |                   | 輸入關鍵字 / 題曰               | 編號/超日:口冊    |                        |        |                   |
| *更可刻同難度                     | 售階選<br>的題目 | 取不                | 例子:太平山<br>共有0個題目符合<br>內。 | 搜尋條件,而當中有0個 | 固在你的書籤 <sub>搜尋書餐</sub> | 護 搜尋所有 |                   |
|                             |            |                   |                          |             |                        |        |                   |

已加入<mark>題目:</mark>

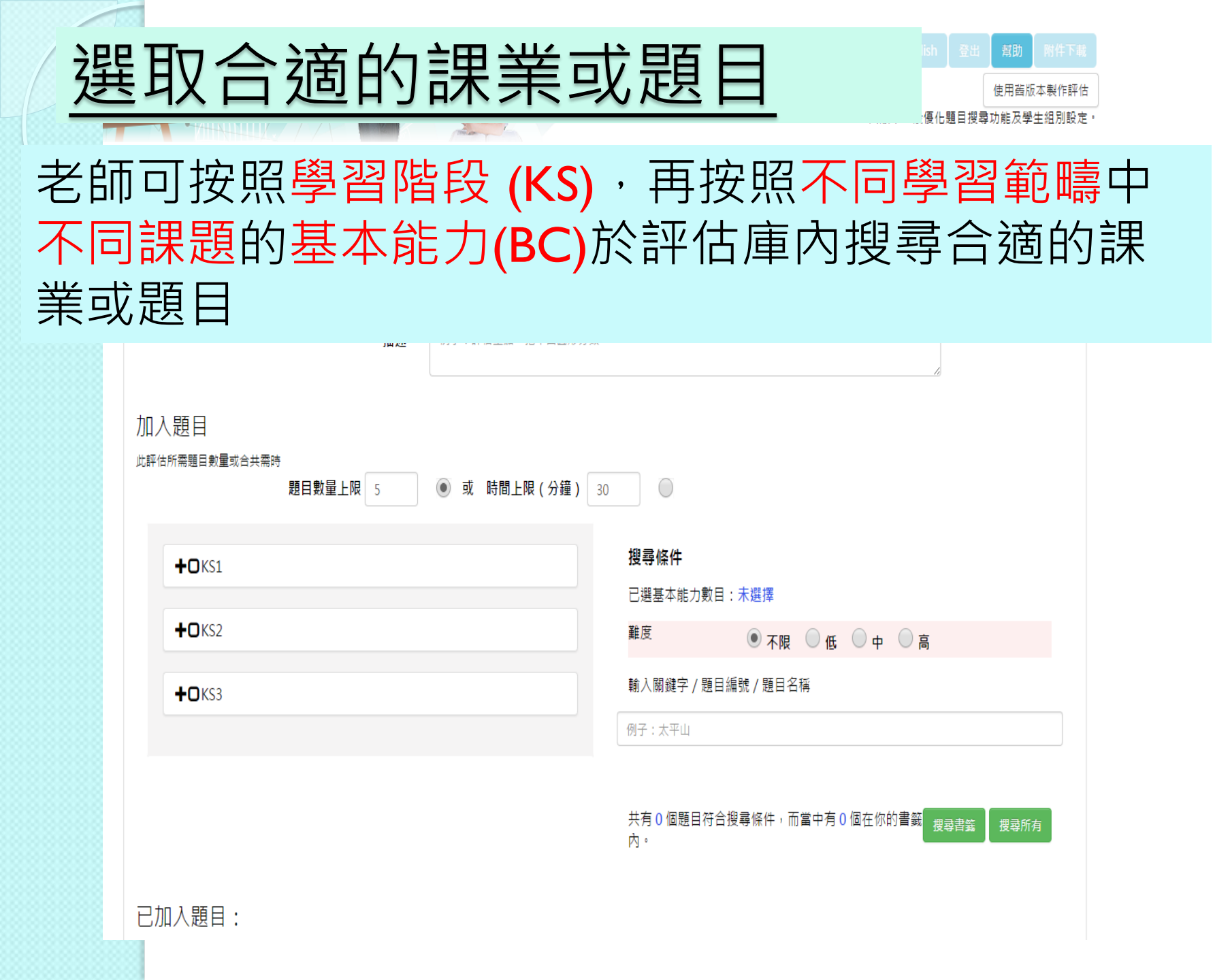

加入題目

#### 此評估所需題目數量或合共需時

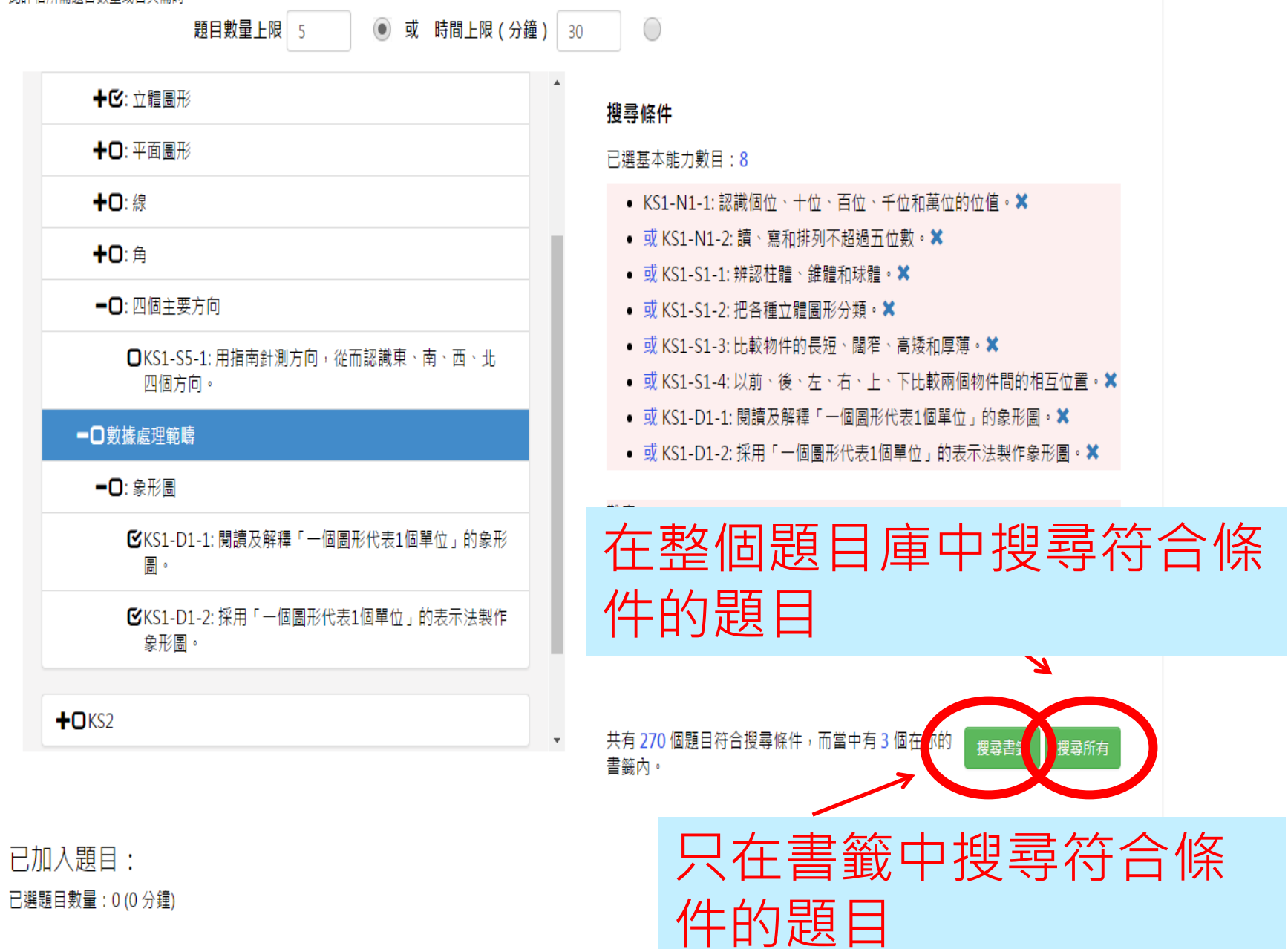

加入題目

### 此評估所需題目數量或合共需時

| 題目數量上限 5 ④ 或 時間上限(分鐘)                                                                                | 30                                                                                                    |
|----------------------------------------------------------------------------------------------------|----------------------------------------------------------------------------------------------------|
| <b>+</b> ☑: 立體圖形                                                                                     | ▲ 搜尋條件                                                                                                    |
| <b>+</b> □: 平面圖形                                                                                     | 已選基本能力數目:8                                                                                                    |
| <b>+</b> □: 線<br><b>+</b> □: 角                                                                       | <ul> <li>KS1-N1-1:認識個位、十位、百位、千位和萬位的位值。★</li> <li>或 KS1-N1-2:讀、寫和排列不超過五位數。★</li> </ul>                                         |
|                                                                                                    | <ul> <li>• 或 KS1-S1-1: 辨認枉體、 錐體和球體。 ★</li> <li>• 或 KS1-S1-2: 把各種立體圖形分類。★</li> <li>• 或 KS1-S1-3: 比較物件的長短、闊窄、高矮和厚薄。★</li> </ul> |
| <ul> <li>□KS1-S5-1:用指南針測万回,從而認識果、南、西、北四個方向。</li> <li>□●●●●●●●●●●●●●●●●●●●●●●●●●●●●●●●●●●●●</li></ul> | <ul> <li>或 KS1-S1-4:以前、後、左、右、上、下比較兩個物件間的相互位置。★</li> <li>或 KS1-D1-1:閱讀及解釋「一個圖形代表1個單位」的象形圖。★</li> </ul>                         |
| <b>-</b> O:象形圖                                                                                       | ● 或 KS1-D1-2: 採用「一個圖形代表1個單位」的表示法製作象形圖。★                                                                                       |
| ✔KS1-D1-1: 閱讀及解釋「一個圖形代表1個單位」的象形圖。                                                                    | <sup>難度</sup> ● 不限 ● 低 ● 中 ● 高<br>輸入關鍵字 / 題已編號 / 題目名稱                                                                         |
| ♥KS1-D1-2:採用「一個圖形代表1個單位」的表示法製作<br>象形圖。                                                               | 長度                                                                                                    |
| +OKS2                                                                                                | ▼ 共有1個題目符合搜尋條件,而當中有0個在你的書籤 搜尋書籤 搜尋所有<br>內。                                                                                    |

| 新增評估            | 言平 ⁄       | 估可派 | 《<br>子 》<br>子 》 | 予不         | 司班  | 別、  | 群組或         | え 個別 | 學生 |
|-----------------|------------|-----|-----------------|------------|-----|-----|-------------|------|----|
| 加入題目 派發評估       | 可          | 設定開 | 1始2             | 又結         | 束的  | 日其  | 用和時間        | 引,子  | 學生 |
| 派發對象            | 於          | 指定日 | 期               | <b></b> 日時 | 間內  | 完成  | <b></b> 較評估 |      |    |
| 可派發評估給指定年級、班別、個 | 固別學生及自訂群約  | E   |                 |            |     |     |             |      |    |
| 選擇班級 / 班別       | S1         | S1A | S1B             | S1C        | S1D | S1E |             |      |    |
|                 | S2         | S2A | S2B             | S2C        | S2D | S2E |             |      |    |
|                 | <b>S</b> 3 | S3A | S3B             | S3C        | S3D | S3E |             |      |    |
|                 | S4         | S4A | S4B             | S4C        | S4D | S4E |             |      |    |
|                 | <b>S</b> 5 | S5A | S5B             | S5C        | S5D | S5E |             |      |    |

### 選擇個別學生 未有選擇學生 完成修改

**S6** 

S6A

| SIC          | •      |         |  |
|--------------|--------|---------|--|
| 可選擇學生        |        | 已選擇學生   |  |
| 以歷史名字搜尋      |        | 以學生名字搜尋 |  |
| S1C<br>學生戶口1 | r<br>E |         |  |
| 學生戶口 2       |        |         |  |
| 學生戶口 3       |        |         |  |
| 學生戶口 4       |        |         |  |
| 関生戶口 5       |        |         |  |
| 學生戶口 6       |        |         |  |
| 學生戶口7        | -      |         |  |

#### 新增評估

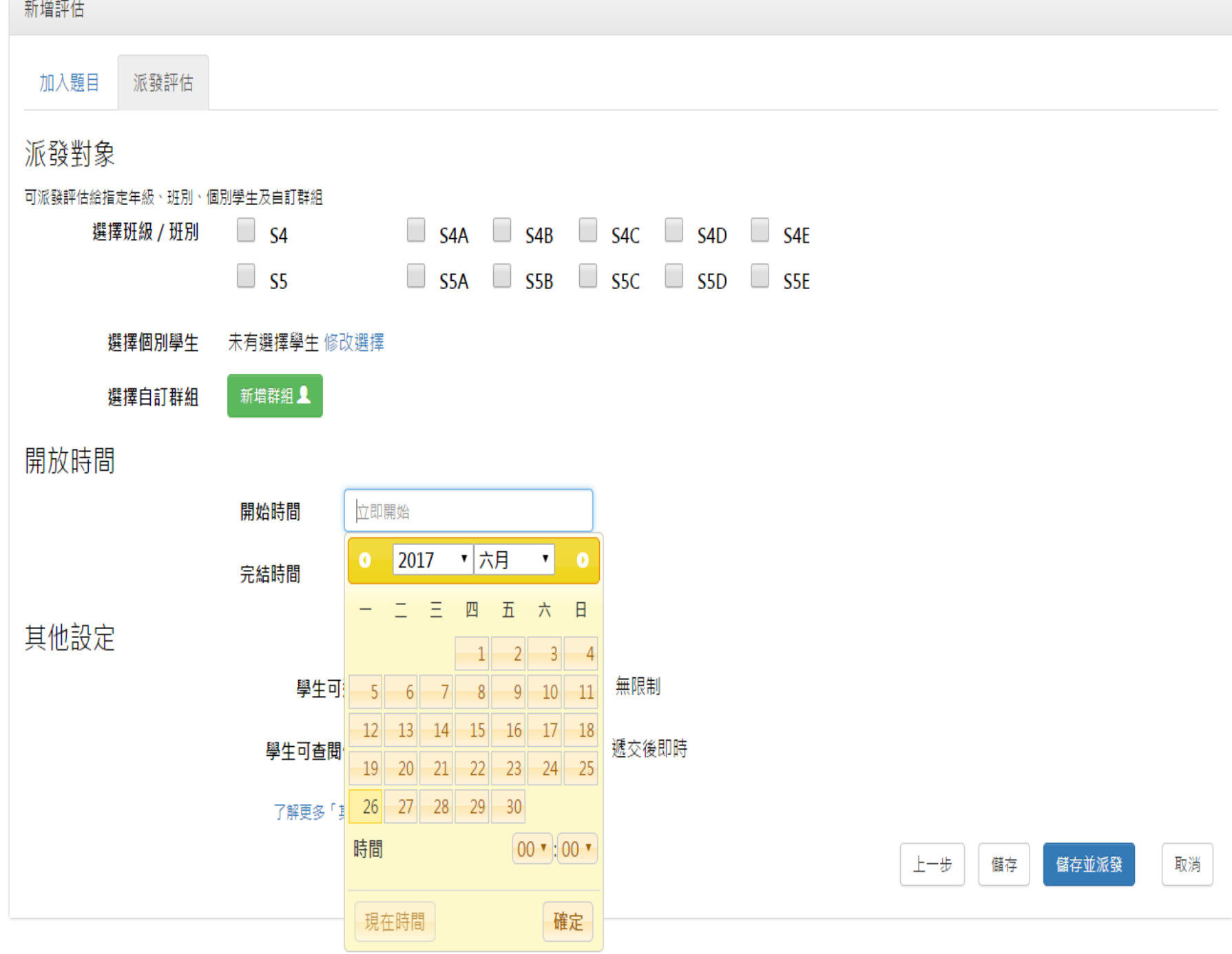

### 新增評估

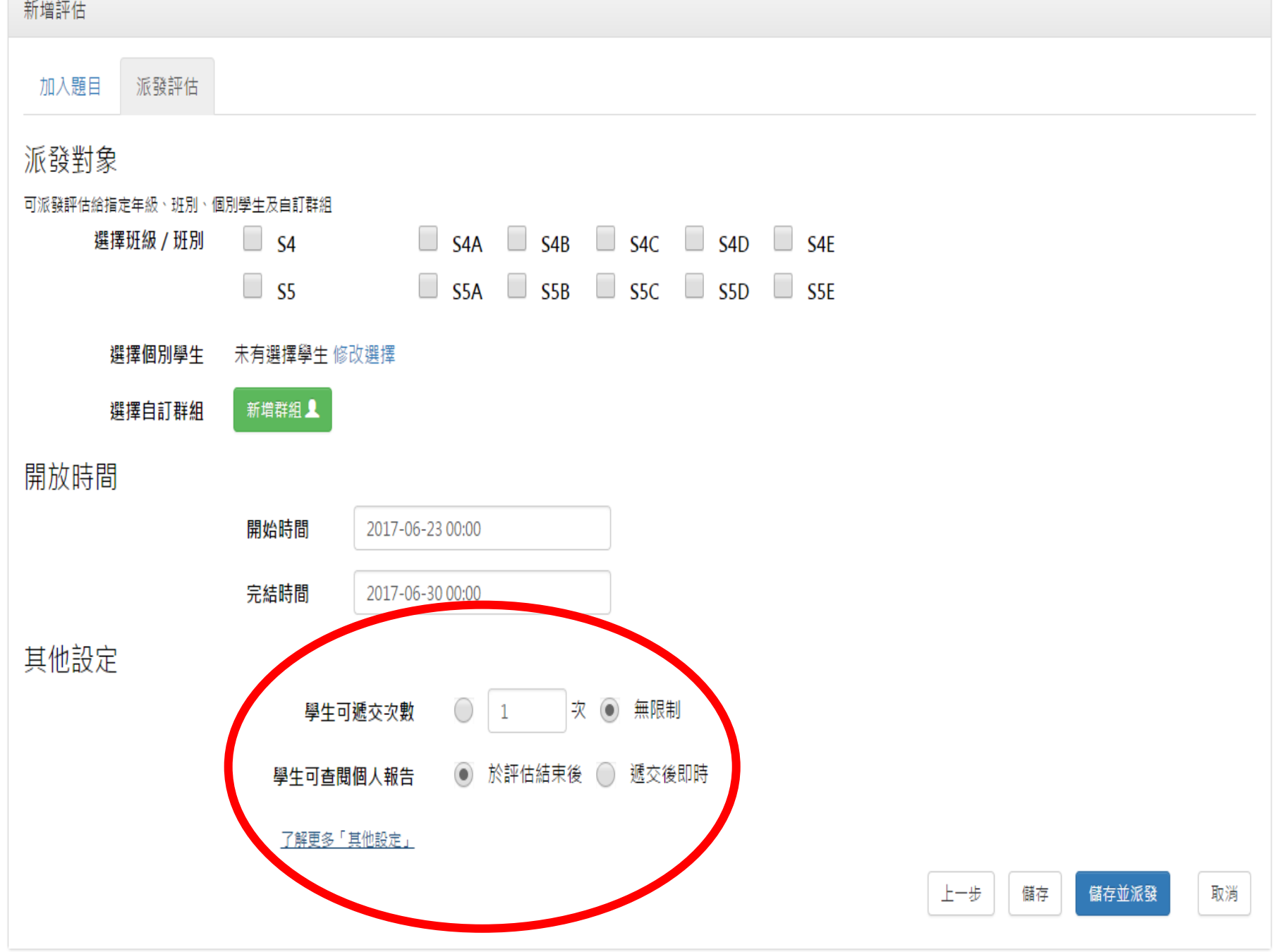

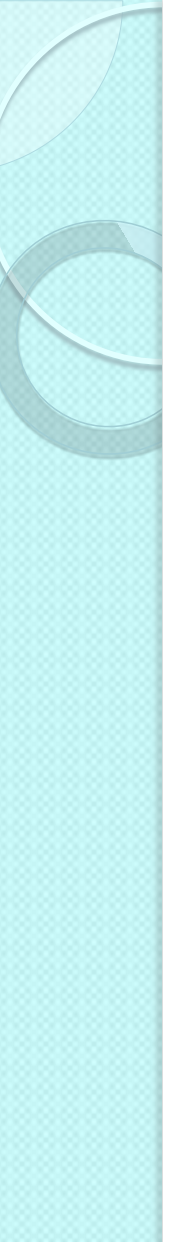

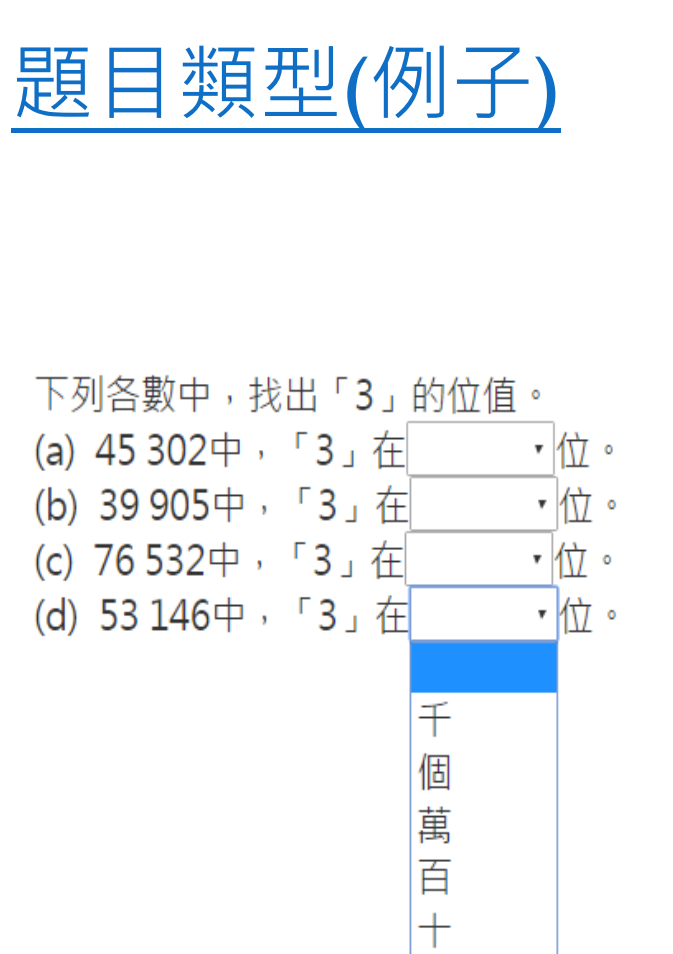

圖中的物件是哪種立體圖形?

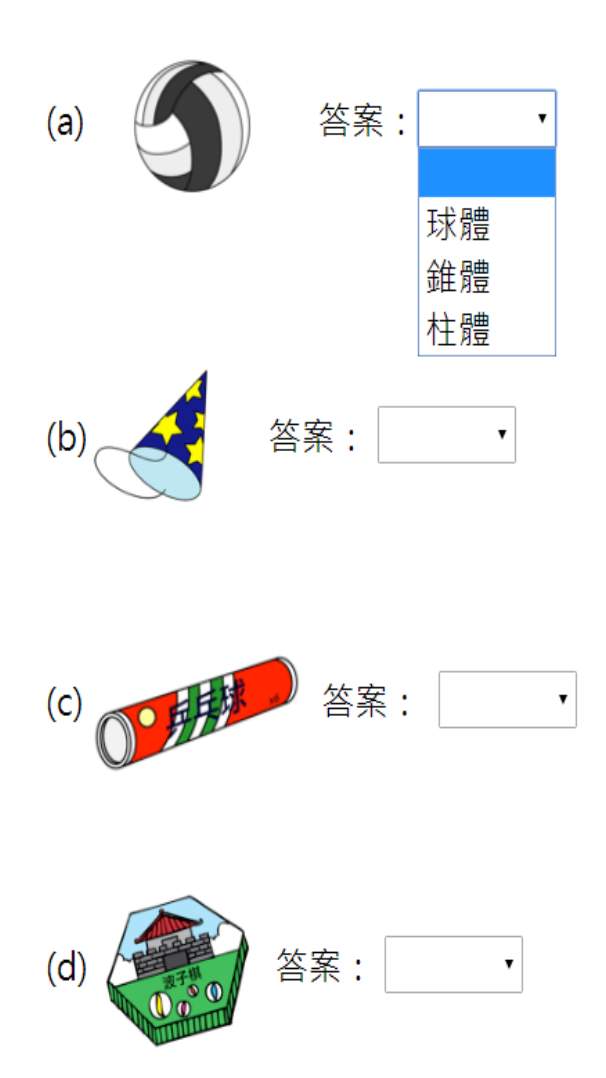

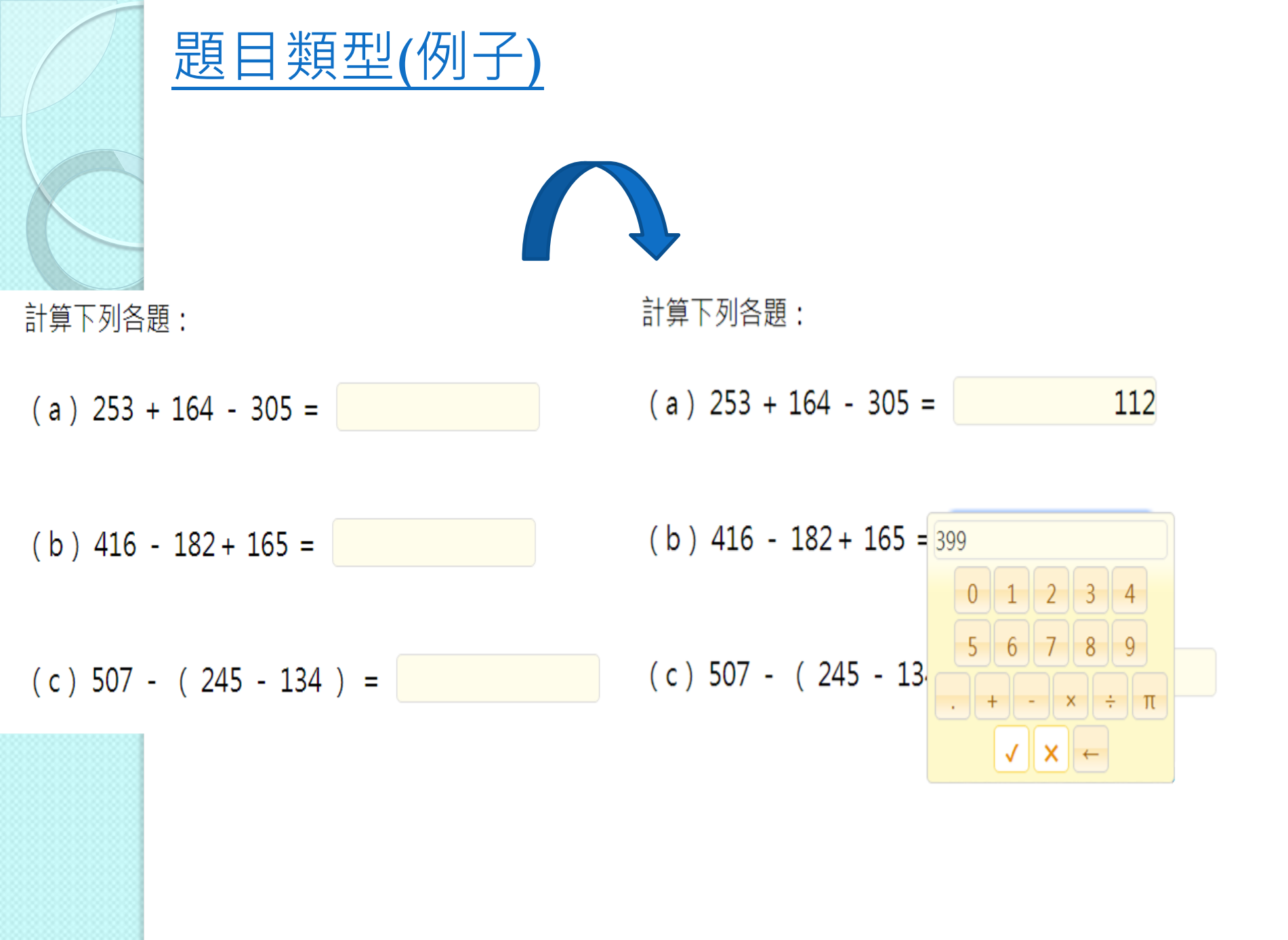

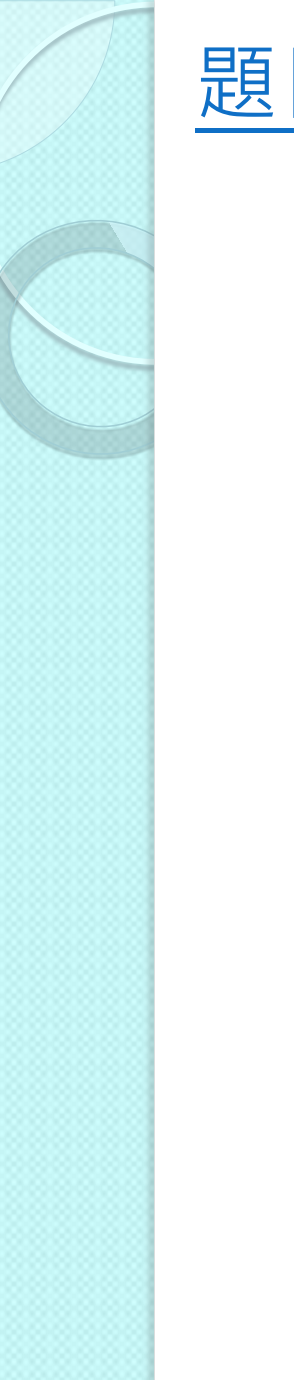

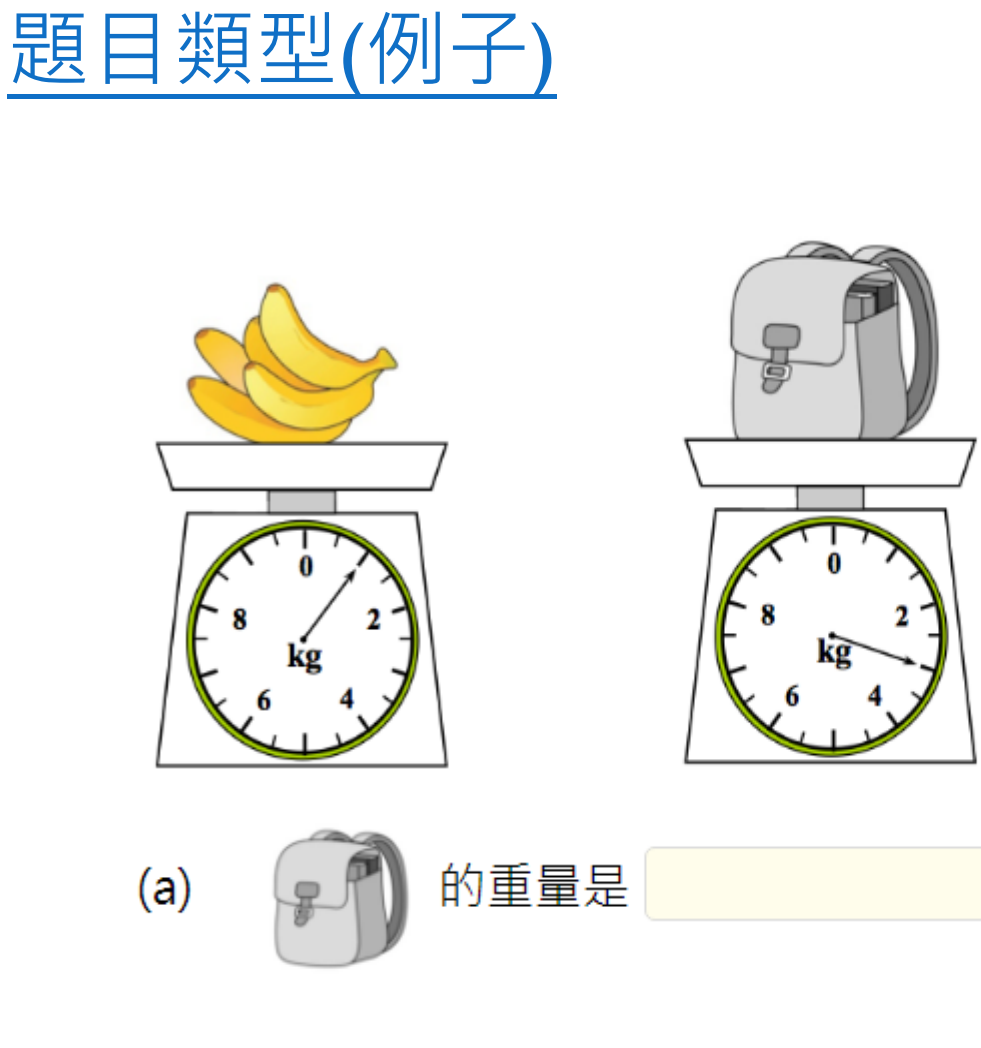

(b) 计 the set of the set of the

kg ∘

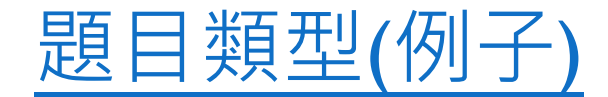

瓶子裏原盛滿水。小明把瓶子裏的水全部倒進量杯內。

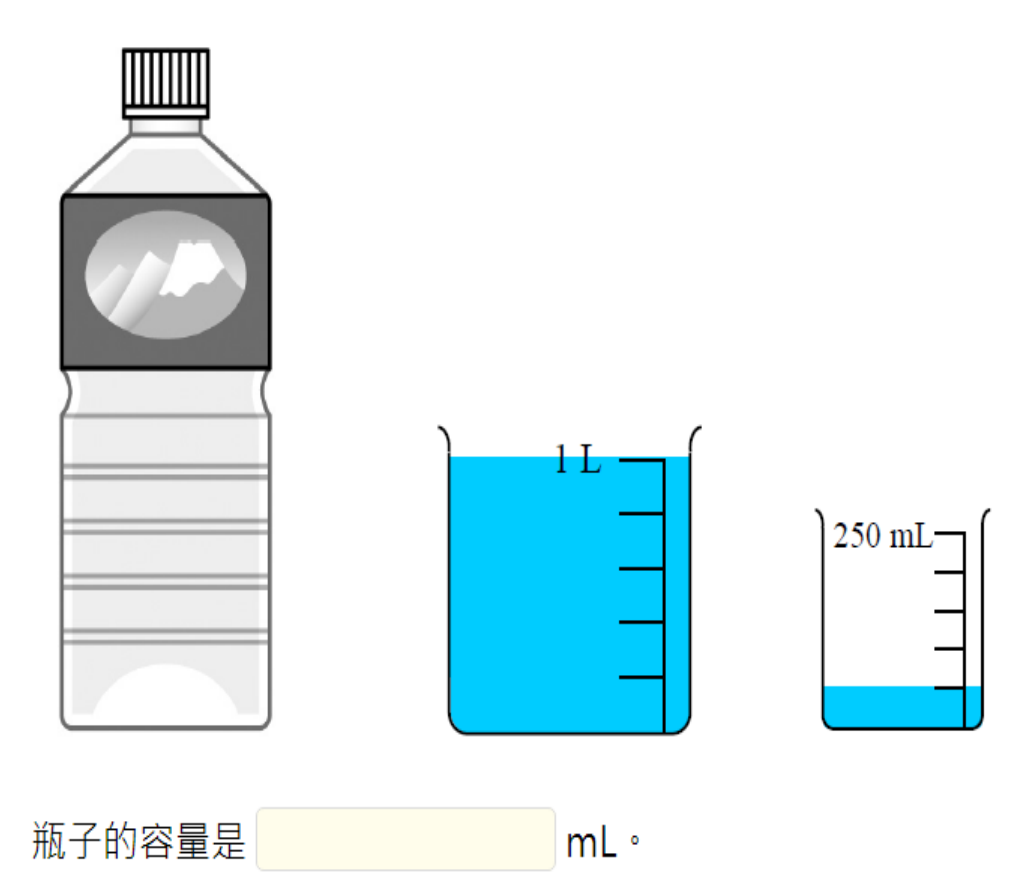

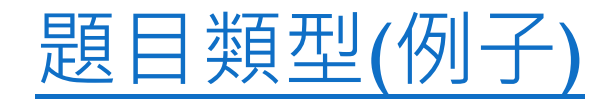

鐘面顯示的時間是否12時50分10秒?

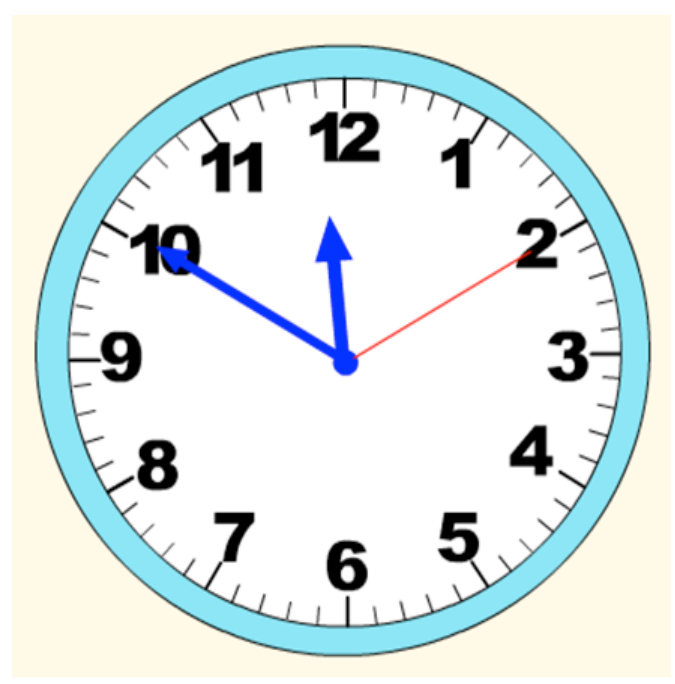

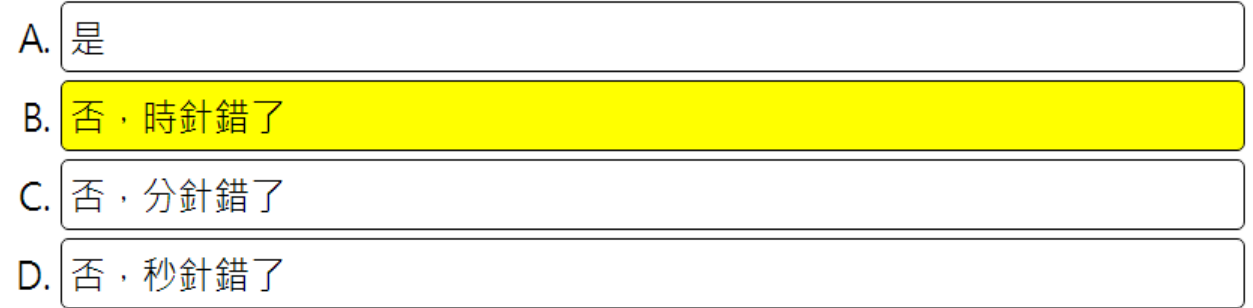

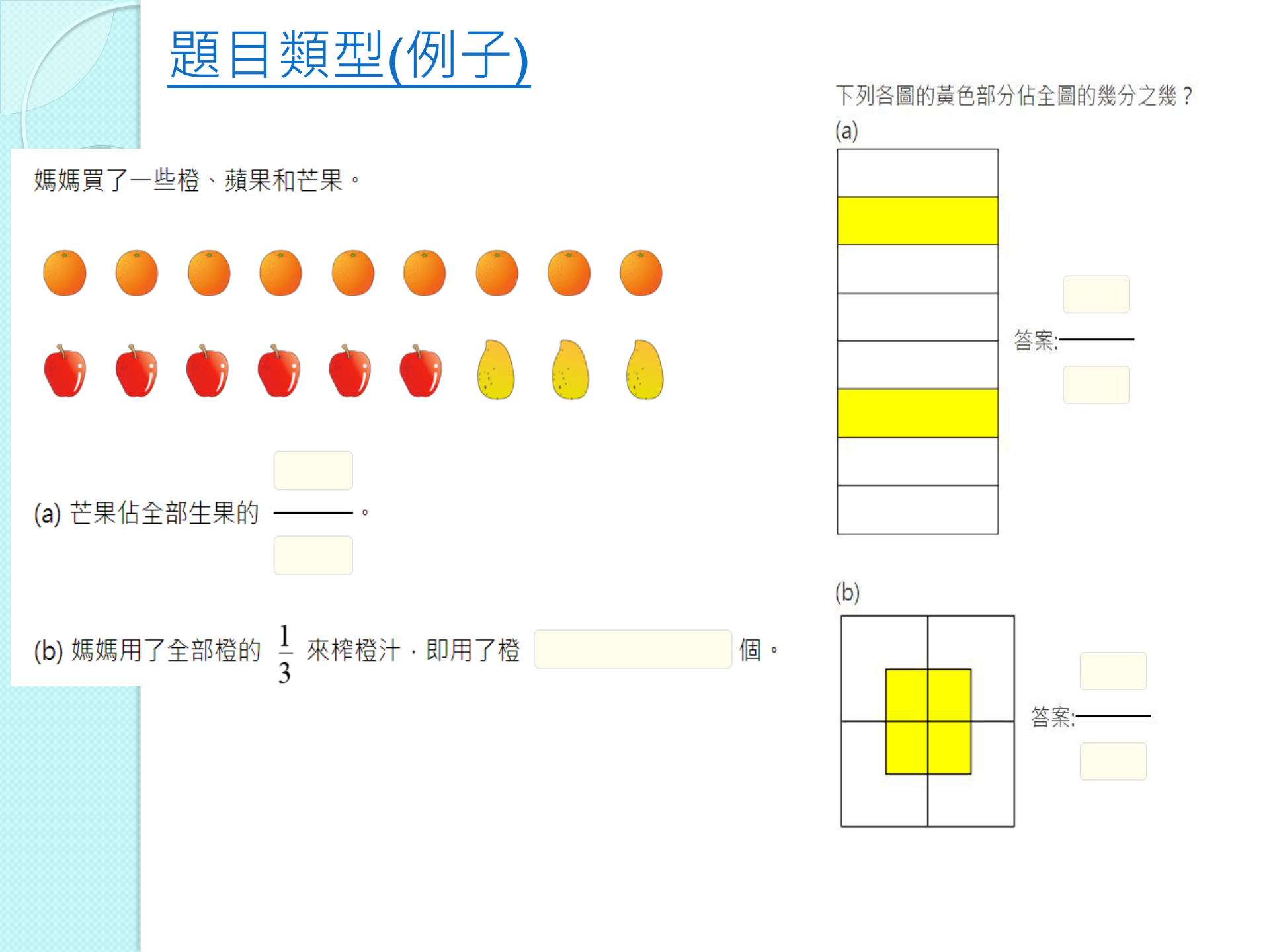

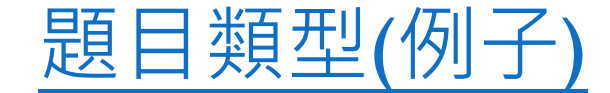

### 青青農莊內果樹的數量

每個圖像代表1棵果樹

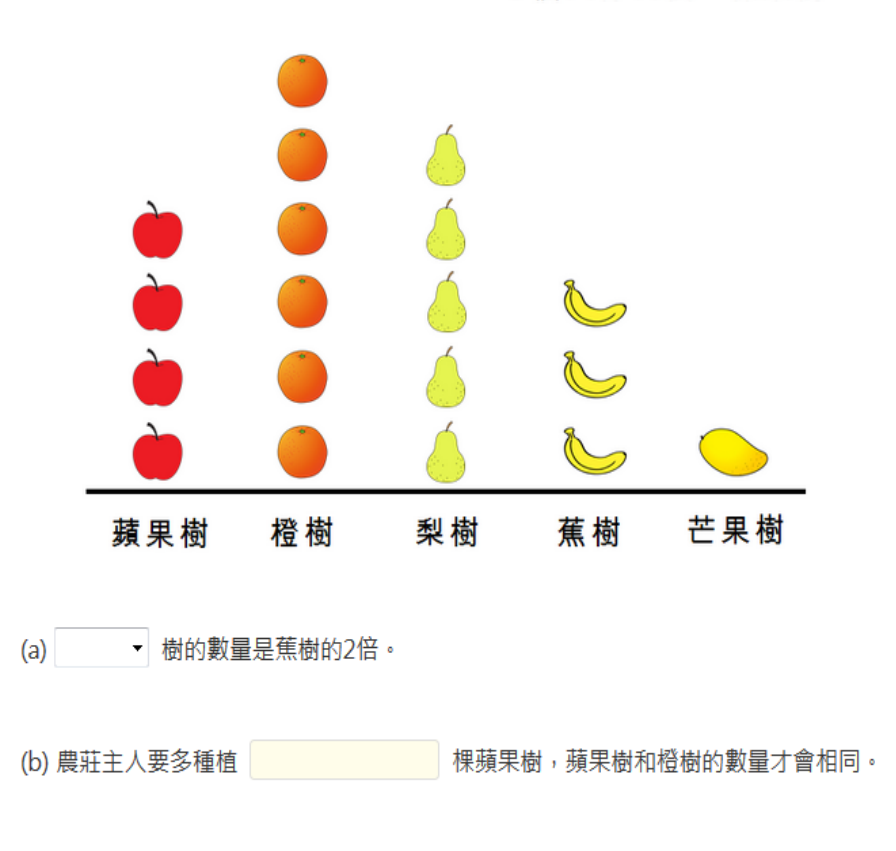

(c) 農莊主人在每棵梨樹摘下8個梨,共得 個梨。

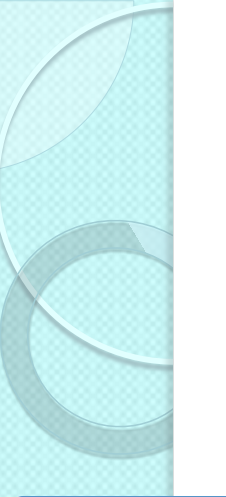

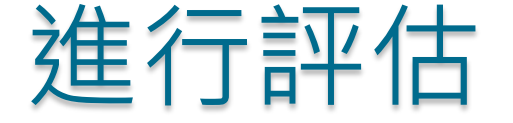

## 在評估進行期間,老師可檢視學生的遞交情況 及已遞交學生的成績

|                  | 我的評估      |                     |                   |                  |       |                               |                                                          |                   |                         |                  |                       |                   |                  |                   |             |             |                   |             |             |                   |             |             |                  |                   |             |             |                   |        |
|------------------|-----------|---------------------|-------------------|------------------|-------|-------------------------------|----------------------------------------------------------|-------------------|-------------------------|------------------|-----------------------|-------------------|------------------|-------------------|-------------|-------------|-------------------|-------------|-------------|-------------------|-------------|-------------|------------------|-------------------|-------------|-------------|-------------------|--------|
| 學年               | 2016/17 - | 狀況                  | 全部 ▼              | 評估來源             |       | R                             | ★₩-₩-₩-                                                  | _                 |                         | 1                | ŧŧ                    | ¥⊊ ≢I<br>EDB      | 1<br>STAR        | DEN               | 10 01       |             |                   |             |             |                   |             |             |                  |                   |             |             | 下載                | 願問     |
|                  |           | 14 <4               | 1 共1頁             | [   ->>i         | 10    | 派發日期<br>班別                    | 2017-02-21 11:58                                         |                   | 開<br>狀                  | 始時間)<br>2)       | 20:<br>全              | 17-02-<br>2部 (15) | 20 00:00         |                   |             | 1           |                   |             |             | 結末<br>學生          | 時間<br>答案    | 21          | 017-02<br>顯示 / 阿 | ?-25 00:0<br>傳藏答案 | 00          |             |                   |        |
| 評估標題             |           | 開始時間                | 結束時               | 間 H              | 状況 訃  | 平 班別 - 學號                     | ▲ 姓名                                                     | 狀況                | 答對數(學<br>生)             | 1-1 1            | -2 1-                 | 3 2-1             | 2-2              | 2-3 2-            | 4 3         | 4-1         | 4-2 5-            | -1 5-2      | 5-3         | 6 7               | 8-1         | 8-2         | 8-3 8            | 8-4 9-1           | 9-2         | 9-3         | 10-1 10           | .0-2   |
|                  | ×         |                     | ×                 | ×                | ×     | S5A - 1                       | 學生一 / Student 01                                         | 已透交               | 24                      | 1                | <ul> <li>✓</li> </ul> | 1                 | 1                | 1 1               | J.          | J -         | √ √<br>∕ /        | J.          | 1           | √ √<br>∕ √        | ۷<br>۲      | 1           | √ .              | √ √<br>∕ /        | 1           | J .         | / /               |        |
| 2017-02-22       |           | 2017-03-16          | 2017-03-          | 21<br>未就         | 緒 我   | SSA - 2<br>SSA - 3<br>SSA - 4 | 學生二 / Student 02<br>學生三 / Student 03<br>學生四 / Student 04 | 口焙火<br>已透交<br>已透交 | 24 24 19                |                  | √<br>√<br>√           | √<br>√<br>√       | √<br>√<br>√      | / /<br>/ /<br>/ / | √<br>√<br>X | √<br>√<br>√ | √ √<br>√ √<br>X √ | √<br>√<br>√ | √<br>√<br>√ |                   | √<br>√<br>X | √<br>√<br>√ |                  | v v<br>v v        | √<br>√<br>√ |             |                   |        |
| EDB DEMO 02      |           | 2017-02-21          | 2017-02-          | 25<br>進行         | ity A | S5A - 5<br>S5B - 1<br>S5B - 2 | 學生五 / Student 05<br>學生六 / Student 06<br>學生七 / Student 07 | 已透交<br>已透交<br>已透交 | 24<br>6<br>0            | J<br>J<br>X<br>X | / √<br>: X<br>: X     | √<br>X<br>X       | V<br>X<br>X      | / /<br>/ X<br>X X | √<br>X<br>X | √<br>√<br>X | √ √<br>X √<br>X X | √<br>X<br>X | √<br>X<br>X | √ √<br>√ √<br>X X | √<br>X<br>X | √<br>X<br>X | √<br>X<br>X      | √ √<br>X X<br>X X | √<br>X<br>X | √<br>X<br>X | / J<br>X X<br>X X | r<br>c |
| EDB STAR DEMO 01 |           | 2017-02-20          | 2017-02-          | 25<br>進行         | 市中 我  | S5B - 3<br>S5B - 4<br>S5B - 5 | 學生八/Student 08<br>學生九/Student 09<br>學生十/Student 10       | 已透交<br>已透交<br>已透交 | 0<br>14<br>18           | X X<br>X J       | ×                     | ×<br>√            | X                | X X<br>/ J        | X<br>X<br>X | X<br>V<br>V | X X<br>X V        | X<br>V<br>V | X<br>X      | X X<br>V V        | X<br>X<br>X | X<br>V<br>V | X 2              | X X<br>X X        | ,<br>X<br>√ | X X         | X X<br>V X<br>V J |        |
| EDB STAR DEMO    |           | 2017-02-20<br>00:00 | 2017-02-<br>00:00 | 25 <sub>進行</sub> | 市中 我  | \$6A - 1<br>\$6A - 2          | 學生十六 / Student<br>16<br>學生十七 / Student                   | 未透交<br>未透交        |                         |                  |                       |                   |                  | -                 |             |             |                   |             |             | _                 |             |             |                  |                   |             |             | _                 |        |
|                  |           |                     |                   |                  |       | S6A - 3                       | 17<br>學生十八 / Student<br>18                               | 未透交               |                         |                  |                       |                   |                  |                   |             |             |                   |             |             |                   |             |             |                  |                   |             |             | _                 |        |
|                  |           |                     |                   |                  |       | S6A - 4<br>S6A - 5            | 學生十九 / Student<br>19<br>學生二十 / Student                   | 未透交<br>未透交        |                         |                  | +                     | _                 | $\left  \right $ | +                 | _           |             | _                 | _           |             | +                 | -           | -           |                  | +                 | +           |             | +                 | _      |
|                  |           |                     |                   |                  |       | 基本能力說                         |                                                          | I<br>             | I                       |                  |                       |                   |                  |                   |             |             |                   |             |             |                   |             |             |                  |                   |             |             |                   | *      |
|                  |           |                     |                   |                  |       | 1 KS1-<br>2 KS1-              | N1-1:<br>M1-3:                                           | 認調<br>進行          | 《個位、十位、百位、<br>f資幣換算及使用。 | 千位和萬             | 位的位                   | :值·               |                  |                   |             |             |                   |             |             |                   |             | 1           | 周上學的             | 副教支援              |             |             |                   | _      |
|                  |           |                     |                   |                  |       | 3 KS1-                        | M1-1:                                                    | 辨語                | 8香港的流通貨幣。               |                  |                       |                   |                  |                   |             |             |                   |             |             |                   |             |             |                  |                   |             |             |                   |        |
|                  | 4 KS1-    | \$1-1:              | 辨题                | 8任體、錐體和球體。       |       |                               |                                                          |                   |                         |                  |                       |                   |                  |                   |             |             | 網上學與數支援           |             |             |                   |             |             |                  |                   |             |             |                   |        |

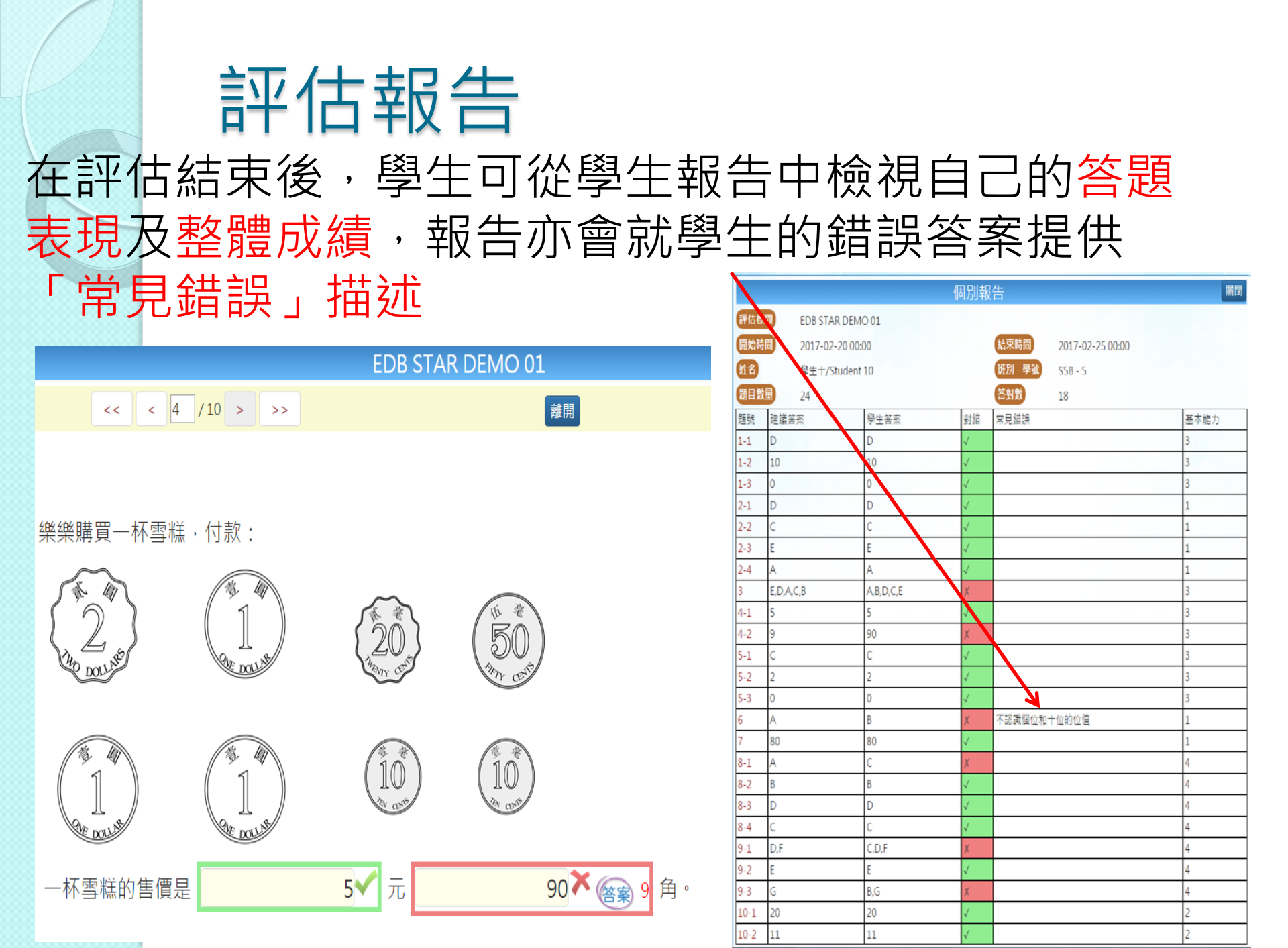

# **評估報告**<br/>同時,老師亦可獲取已遞交學生的評估報告

|          |                      |     |             |              |              | E            | DB S         | STA          | R DI         | EM           | C 01         |            |              |        |              |              |              |              |              |    |              |              |              |                       |              | 下輔           | <b>载</b> 關   |
|----------|----------------------|-----|-------------|--------------|--------------|--------------|--------------|--------------|--------------|--------------|--------------|------------|--------------|--------|--------------|--------------|--------------|--------------|--------------|----|--------------|--------------|--------------|-----------------------|--------------|--------------|--------------|
| 派發日期     | 2017-02-21 11:58     |     | 開始          | 時間           |              | 2017         | -02-2        | 0 00:0       | 00           |              |              |            |              |        |              |              | (            | 結束           | 間            | 2  | 2017-(       | )2-25        | 00:00        |                       |              |              |              |
| 班別       | - •                  |     | 狀況          |              |              | 全部           | (15)         |              |              | Ŧ            |              |            |              |        |              |              | (            | 學生           | 案            |    | 顯示/          | / 隱源         | 答案           |                       |              |              |              |
| 班別 - 學號▲ | 姓名                   | 狀況  | 答對數(學<br>生) | 1-1          | 1-2          | 1-3          | 2-1          | 2-2          | 2-3          | 2-4          | 3            | <b>-</b> 1 | 4-2          | -1     | 5-2          | 5-3          | 6            | 7            | 8-1          | -2 | 8-3          | 8-4          | 9-1          | 9-2                   | 9-3          | 10-1         | 10-2         |
| S5A - 1  | 學生一 / Student 01     | 已遞交 | 24          | $\checkmark$ | $\checkmark$ | $\checkmark$ | $\checkmark$ | $\checkmark$ | $\checkmark$ | $\checkmark$ | $\checkmark$ | /          | $\checkmark$ | ,<br>, | $\checkmark$ | $\checkmark$ | $\checkmark$ | $\checkmark$ | $\checkmark$ | /  | $\checkmark$ | $\checkmark$ | $\checkmark$ | <b>v</b>              | $\checkmark$ | $\checkmark$ | $\checkmark$ |
| S5A - 2  | 學生二 / Student 02     | 已遞交 | 24          | $\checkmark$ | $\checkmark$ | $\checkmark$ | $\checkmark$ | $\checkmark$ | $\checkmark$ | $\checkmark$ | $\checkmark$ | /          | $\checkmark$ |        | $\checkmark$ | $\checkmark$ | $\checkmark$ | $\checkmark$ | $\checkmark$ | /  | $\checkmark$ | $\checkmark$ | $\checkmark$ | √                     | $\checkmark$ | $\checkmark$ | $\checkmark$ |
| S5A - 3  | 學生三 / Student 03     | 已遞交 | 24          | $\checkmark$ | $\checkmark$ | $\checkmark$ | $\checkmark$ | $\checkmark$ | $\checkmark$ | $\checkmark$ | $\checkmark$ | /          | $\checkmark$ |        | $\checkmark$ | $\checkmark$ | $\checkmark$ | $\checkmark$ | $\checkmark$ | /  | $\checkmark$ | $\checkmark$ | $\checkmark$ |                       | $\checkmark$ | $\checkmark$ | $\checkmark$ |
| S5A - 4  | 學生四 / Student 04     | 已遞交 | 19          | $\checkmark$ | $\checkmark$ | $\checkmark$ | $\checkmark$ | $\checkmark$ | $\checkmark$ | $\checkmark$ | Х            | /          | Х            |        | $\checkmark$ | $\checkmark$ | $\checkmark$ | $\checkmark$ | Х            | /  | $\checkmark$ | $\checkmark$ | Х            |                       | $\checkmark$ | $\checkmark$ | Х            |
| S5A - 5  | 學生五 / Student 05     | 已遞交 | 24          | $\checkmark$ | $\checkmark$ | $\checkmark$ | $\checkmark$ | $\checkmark$ | $\checkmark$ | $\checkmark$ | $\checkmark$ | /          | $\checkmark$ | ,<br>, | $\checkmark$ | $\checkmark$ | $\checkmark$ | $\checkmark$ | $\checkmark$ | /  | $\checkmark$ | $\checkmark$ | $\checkmark$ | <ul> <li>✓</li> </ul> | $\checkmark$ | $\checkmark$ | $\checkmark$ |
| S5B - 1  | 學生六 / Student 06     | 已遞交 | 6           | $\checkmark$ | Х            | Х            | Х            | Х            | $\checkmark$ | Х            | Х            | /          | Х            |        | Х            | Х            | $\checkmark$ | $\checkmark$ | Х            | (  | X            | Х            | Х            | Х                     | Х            | Х            | Х            |
| S5B - 2  | 學生七 / Student 07     | 已遞交 | 0           | Х            | Х            | Х            | Х            | Х            | Х            | Х            | Х            | <          | Х            |        | Х            | Х            | Х            | Х            | Х            | (  | Х            | Х            | Х            | Х                     | Х            | Х            | Х            |
| S5B - 3  | 學生八 / Student 08     | 已遞交 | 1           | Х            | Х            | Х            | Х            | Х            | Х            | Х            | Х            | <          | Х            |        | Х            | Х            | Х            | Х            | Х            | (  | Х            | Х            | Х            | Х                     | Х            | X            | Х            |
| S5B - 4  | 學生九 / Student 09     | 已遞交 | 14          | Х            | $\checkmark$ | $\checkmark$ | $\checkmark$ | Х            | $\checkmark$ | $\checkmark$ | Х            | /          | Х            | 1      | $\checkmark$ | Х            | $\checkmark$ | $\checkmark$ | Х            | /  | $\checkmark$ | Х            | Х            |                       | Х            | $\checkmark$ | Х            |
| S5B - 5  | 學生十 / Student 10     | 已遞交 | 18          | $\checkmark$ | $\checkmark$ | $\checkmark$ | $\checkmark$ | $\checkmark$ | $\checkmark$ | $\checkmark$ | Х            | /          | Х            |        | $\checkmark$ | $\checkmark$ | Х            | $\checkmark$ | Х            | /  | $\checkmark$ | $\checkmark$ | Х            |                       | Х            | $\checkmark$ | $\checkmark$ |
| S6A - 1  | 學生十六 / Student<br>16 | 未遞交 |             |              |              |              |              |              |              |              |              |            |              |        |              |              |              |              |              |    |              |              |              |                       |              |              |              |
| S6A - 2  | 學生十七 / Student<br>17 | 未透交 |             |              |              |              |              |              |              |              | 答            | 對          | 摔            | ≤<br>ſ | 氰作           | ξΞ           | <b>艾</b> 冨   | 雨            | 要?           | 持  |              |              |              |                       |              |              |              |
| S6A - 3  | <sup>學生+</sup> 或需    | 要特別 | 別跟進         | ŧ            |              |              |              |              |              | TL           | 別            | 眅          | 逆            | -      |              |              |              |              | _            |    |              |              |              |                       |              |              |              |
| S6A - 4  | 學生十九 / Student<br>19 | 未遞交 |             |              |              |              |              |              |              |              |              |            |              |        |              |              |              |              |              |    |              |              |              |                       |              |              |              |
| S6A - 5  | 學生二十 / Student<br>20 | 未遞交 |             |              |              |              |              |              |              |              |              |            |              |        |              |              |              |              |              |    |              |              |              |                       |              |              |              |
| 基本能力說明   |                      |     | +位、石位、=     | 千位和          | I<br>単位      | 你价值          | 0            |              |              |              |              |            |              |        |              |              |              |              |              |    | 網上戶          | 题教           | 5 摇          |                       |              |              |              |

# **評估報告**

老師可根據學生的評估報告,了解個別基本能力的掌握情況

|       | 學生八 /<br>Student 08  | 已遞交           | 0  | 1                            | Х            | Х            | Х            | Х            | Х            | Х            | Х            | Х            | Х            | Х            | Х            | X            | Х            | Х            | Х            | X            | Х            | Х            | Х            | X          |
|-------|----------------------|---------------|----|------------------------------|--------------|--------------|--------------|--------------|--------------|--------------|--------------|--------------|--------------|--------------|--------------|--------------|--------------|--------------|--------------|--------------|--------------|--------------|--------------|------------|
|       | 學生九 /<br>Student 09  | 已遞交           | 14 | 1                            | Х            | √            | $\checkmark$ | √            | X            | √            | $\checkmark$ | Х            | √            | Х            | $\checkmark$ | $\checkmark$ | Х            | V            | $\checkmark$ | Х            | V            | √            | Х            | X          |
|       | 學生十 /<br>Student 10  | 已遞交           | 18 | 1                            | $\checkmark$ | √            | $\checkmark$ | √            | $\checkmark$ | √            | $\checkmark$ | Х            | √            | Х            | √            | V            | √            | Х            | √            | Х            | √            | √            | √            | Х          |
| ſ     | 學生十六 /<br>Student 16 | 已遞交           | 1  | 1                            | $\checkmark$ | Х            | Х            | Х            | Х            | Х            | Х            | X            | Х            | X            | Х            | X            | Х            | Х            | Х            | Х            | Х            | Х            | Х            | Х          |
|       | 學生十七 /<br>Student 17 | 未遞交           |    |                              |              |              |              |              |              |              |              |              |              |              |              |              |              |              |              |              |              |              |              |            |
|       | 學生十八 /<br>Student 18 | 未遞交           |    |                              |              |              |              |              |              |              |              |              |              |              |              |              |              |              |              |              |              |              |              |            |
|       | 學生十九 /<br>Student 19 | 未遞交           |    |                              |              |              |              |              |              |              |              |              |              |              |              |              |              |              |              |              |              |              |              |            |
|       | 學生二十 /<br>Student 20 | 未遞交           |    |                              |              |              |              |              |              |              |              |              |              |              |              |              |              |              |              |              |              |              |              |            |
|       |                      | 答對數(基本<br>能力) |    |                              | 8            | 7            | 7            | 7            | 6            | 8            | 7            | 4            | 8            | 4            | 8            | 7            | 6            | 7            | 8            | 4            | 7            | 7            | 6            | 4          |
|       |                      | 答對百分比         |    |                              | 73%          | 64%          | 64%          | 64%          | 55%          | 73%          | 64%          | 36%          | 73%          | 36%          | 73%          | 64%          | 55%          | 64%          | 73%          | 36%          | 64%          | 64%          | 55%          | 369        |
| ď     |                      | 基本能力          |    |                              | KS1-<br>M1-1 | KS1-<br>M1-1 | KS1-<br>M1-1 | KS1-<br>N1-1 | KS1-<br>N1-1 | KS1-<br>N1-1 | KS1-<br>N1-1 | KS1-<br>M1-1 | KS1-<br>M1-1 | KS1-<br>M1-1 | KS1-<br>M1-1 | KS1-<br>M1-1 | KS1-<br>M1-1 | KS1-<br>N1-1 | KS1-<br>N1-1 | KS1-<br>S1-1 | KS1-<br>S1-1 | KS1-<br>S1-1 | KS1-<br>S1-1 | KS:<br>S1- |
| 說明    |                      |               |    |                              |              |              |              |              |              |              |              |              |              |              |              |              |              |              |              |              |              |              |              |            |
| (S1-1 | M1-1:                |               | \$ | 認香港的》                        | 充通貨幣。        |              |              |              |              |              |              |              |              |              |              |              |              |              |              |              |              |              |              |            |
| (S1-N | M1-3:                |               | ž  | 行貨幣換算                        | 算及使用。        |              |              |              |              |              |              |              |              |              |              |              |              |              |              |              |              |              |              |            |
| (S1-N | N1-1:                |               |    | 認識個位、十位、百位、千位和萬位的位值。 網上學與教支援 |              |              |              |              |              |              |              |              |              |              |              |              |              |              |              |              |              |              |              |            |
|       |                      |               |    |                              | 0            | -            |              |              |              |              |              |              |              |              |              |              |              |              |              |              |              |              |              |            |

## 連結網上學與教支援

|         | EDB STAR DEMO 01 下載 關閉 |                      |       |             |              |              |              |              |              |              |              |              |              |              |              |              |              |              |              |              |              |              |              |              |              |              |              |              |
|---------|------------------------|----------------------|-------|-------------|--------------|--------------|--------------|--------------|--------------|--------------|--------------|--------------|--------------|--------------|--------------|--------------|--------------|--------------|--------------|--------------|--------------|--------------|--------------|--------------|--------------|--------------|--------------|--------------|
| 派發日     | 期                      | 2017-02-21 11:58     |       | 開始          | 時間           |              | 2017         | -02-2        | 0 00:0       | 00           |              |              |              |              |              |              |              | (            | 結束           | 間            | 2            | 017-0        | )2-25        | 00:00        |              |              |              |              |
| 班別      |                        | - <b>v</b>           |       | 狀況          | )            |              | 全部           | 3 (15)       |              |              | v            |              |              |              |              |              |              | (            | 學生名          | 筿            |              | 顯示 /         | 隱藏           | 答案           |              |              |              |              |
| 班別 -    | 學號▲                    | 姓名                   | 狀況    | 答對數(學<br>生) | 1-1          | 1-2          | 1-3          | 2-1          | 2-2          | 2-3          | 2-4          | 3            | 4-1          | 4-2          | 5-1          | 5-2          | 5-3          | 6            | 7            | 8-1          | 8-2          | 8-3          | 8-4          | 9-1          | 9-2          | 9-3          | 10-1         | 10-2         |
| S5A -   | 1                      | 學生一 / Student 01     | 已遞交   | 24          | $\checkmark$ | $\checkmark$ | $\checkmark$ | $\checkmark$ | $\checkmark$ | $\checkmark$ | $\checkmark$ | $\checkmark$ | $\checkmark$ | $\checkmark$ | $\checkmark$ | $\checkmark$ | $\checkmark$ | $\checkmark$ | $\checkmark$ | $\checkmark$ | $\checkmark$ | $\checkmark$ | $\checkmark$ | $\checkmark$ | $\checkmark$ | $\checkmark$ | $\checkmark$ | $\checkmark$ |
| S5A -   | 2                      | 學生二 / Student 02     | 已遞交   | 24          | $\checkmark$ | $\checkmark$ | $\checkmark$ | $\checkmark$ | $\checkmark$ | $\checkmark$ | $\checkmark$ | $\checkmark$ | $\checkmark$ | $\checkmark$ | $\checkmark$ | $\checkmark$ | $\checkmark$ | $\checkmark$ | $\checkmark$ | $\checkmark$ | $\checkmark$ | $\checkmark$ | $\checkmark$ | $\checkmark$ | $\checkmark$ | $\checkmark$ | $\checkmark$ | $\checkmark$ |
| S5A -   | 3                      | 學生三 / Student 03     | 已遞交   | 24          | $\checkmark$ | $\checkmark$ | $\checkmark$ | $\checkmark$ | $\checkmark$ | $\checkmark$ | $\checkmark$ | $\checkmark$ | $\checkmark$ | $\checkmark$ | $\checkmark$ | $\checkmark$ | $\checkmark$ | $\checkmark$ | $\checkmark$ | $\checkmark$ | $\checkmark$ | $\checkmark$ | $\checkmark$ | $\checkmark$ | $\checkmark$ | $\checkmark$ | $\checkmark$ | $\checkmark$ |
| S5A -   | 4                      | 學生四 / Student 04     | 已遞交   | 19          | $\checkmark$ | $\checkmark$ | $\checkmark$ | $\checkmark$ | $\checkmark$ | $\checkmark$ | $\checkmark$ | Х            | $\checkmark$ | Х            | $\checkmark$ | $\checkmark$ | $\checkmark$ | $\checkmark$ | $\checkmark$ | Х            | $\checkmark$ | $\checkmark$ | $\checkmark$ | Х            | $\checkmark$ | $\checkmark$ | $\checkmark$ | Х            |
| S5A -   | 5                      | 學生五 / Student 05     | 已遞交   | 24          | $\checkmark$ | $\checkmark$ | $\checkmark$ | $\checkmark$ | $\checkmark$ | $\checkmark$ | $\checkmark$ | $\checkmark$ | $\checkmark$ | $\checkmark$ | $\checkmark$ | $\checkmark$ | $\checkmark$ | $\checkmark$ | $\checkmark$ | $\checkmark$ | $\checkmark$ | $\checkmark$ | $\checkmark$ | $\checkmark$ | $\checkmark$ | $\checkmark$ | $\checkmark$ | $\checkmark$ |
| S5B - 1 | 1                      | 學生六 / Student 06     | 已遞交   | 6           | $\checkmark$ | Х            | Х            | Х            | Х            | $\checkmark$ | Х            | Х            | $\checkmark$ | Х            | $\checkmark$ | Х            | Х            | $\checkmark$ | $\checkmark$ | Х            | Х            | Х            | Х            | Х            | Х            | Х            | Х            | Х            |
| S5B - 1 | 2                      | 學生七 / Student 07     | 已遞交   | 0           | Х            | Х            | Х            | Х            | Х            | Х            | Х            | Х            | Х            | Х            | Х            | Х            | Х            | Х            | Х            | Х            | Х            | Х            | Х            | Х            | Х            | Х            | Х            | Х            |
| S5B -   | 3                      | 學生八 / Student 08     | 已遞交   | 0           | Х            | Х            | Х            | Х            | Х            | Х            | Х            | Х            | Х            | Х            | Х            | Х            | Х            | Х            | Х            | Х            | Х            | Х            | Х            | Х            | Х            | Х            | Х            | Х            |
| S5B - 4 | 4                      | 學生九 / Student 09     | 已遞交   | 14          | Х            | $\checkmark$ | $\checkmark$ | $\checkmark$ | Х            | $\checkmark$ | $\checkmark$ | Х            | $\checkmark$ | Х            | $\checkmark$ | $\checkmark$ | Х            | $\checkmark$ | $\checkmark$ | Х            | $\checkmark$ | $\checkmark$ | Х            | Х            | $\checkmark$ | Х            | $\checkmark$ | Х            |
| S5B -   | 5                      | 學生十 / Student 10     | 已遞交   | 18          | $\checkmark$ | $\checkmark$ | $\checkmark$ | $\checkmark$ | $\checkmark$ | $\checkmark$ | $\checkmark$ | Х            | $\checkmark$ | Х            | $\checkmark$ | $\checkmark$ | $\checkmark$ | Х            | $\checkmark$ | Х            | $\checkmark$ | $\checkmark$ | $\checkmark$ | Х            | $\checkmark$ | Х            | $\checkmark$ | $\checkmark$ |
| S6A -   | 1                      | 學生十六 / Student<br>16 | 未遞交   |             |              |              |              |              |              |              |              |              |              |              |              |              |              |              |              |              |              |              |              |              |              |              |              |              |
| S6A -   | 2                      | 學生十七 / Student<br>17 | 未遞交   |             |              |              |              |              |              |              |              |              |              |              |              |              |              |              |              |              |              |              |              |              |              |              |              |              |
| S6A -   | 3                      | 學生十八 / Student<br>18 | 未遞交   |             |              |              |              |              |              |              |              |              |              |              |              |              |              |              |              |              |              |              |              |              |              |              |              |              |
| S6A -   | 4                      | 學生十九 / Student<br>19 | 未遞交   |             |              |              |              |              |              |              |              |              |              |              |              |              |              |              |              |              |              |              |              |              |              |              |              |              |
| S6A -   | 5                      | 學生二十 / Student<br>20 | 未遞交   |             |              |              |              |              |              |              |              |              |              |              |              |              |              |              |              |              |              |              |              |              |              |              |              | •            |
| 基本能     | 力說明                    |                      |       |             |              |              |              |              |              |              |              |              |              |              |              |              |              |              |              |              |              |              |              |              |              |              |              |              |
| 1       | KS1-N1                 | -1:                  | 認識個位、 | 十位、百位、:     | 千位和          | 萬位的          | 的位值          | 0            |              |              |              |              |              |              |              |              |              |              |              | (            |              | 網上學          | 與教           | 支援           |              | )            |              |              |
| 2       | KS1-M1-3: 進行貨幣換算及使用。   |                      |       |             |              |              |              |              |              |              |              |              |              |              |              |              |              |              |              |              |              |              |              |              |              |              |              |              |
| 3       | KS1-M1                 | 1-1:                 | 辨認香港的 | 流通貨幣。       |              |              |              |              |              |              |              |              |              |              |              |              |              |              |              |              |              |              |              |              |              |              |              |              |
| 4       | KS1-S1-                | -1:                  | 辨認柱體、 | 錐體和球體。      |              |              |              |              |              |              |              |              |              |              |              |              |              |              |              |              |              | 網上學          | 與教           | 支援           |              |              |              |              |

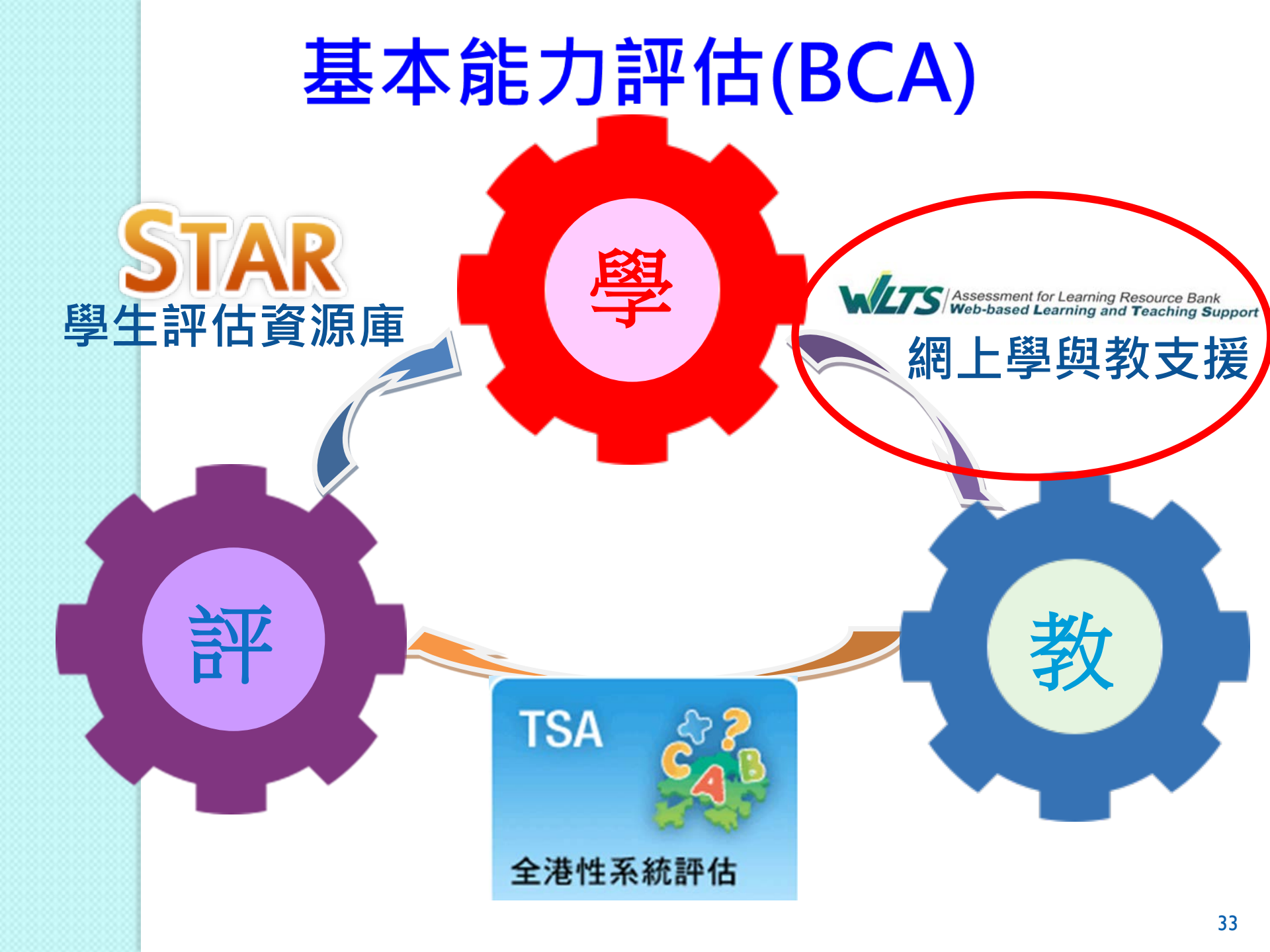

## 網上學與教支援(WLTS)

Assessment for Learning Resource Bank Web-based Learning and Teaching Support

- 提供現成材料供老師參考
- 老師可以針對學生學習難點,包括透過STAR平台了 解到學生的學習需要

● WLTS亦設有學生天地
 ▶提供不同學習階段的遊戲,以輕鬆及有趣味的形

式鞏固學生所學知識

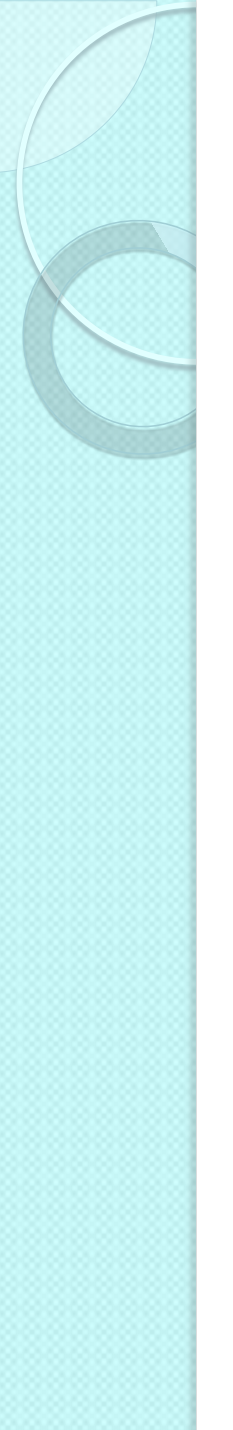

## WLTS網址

### http://wlts.edb.hkedcity.net/tc/home/index.html

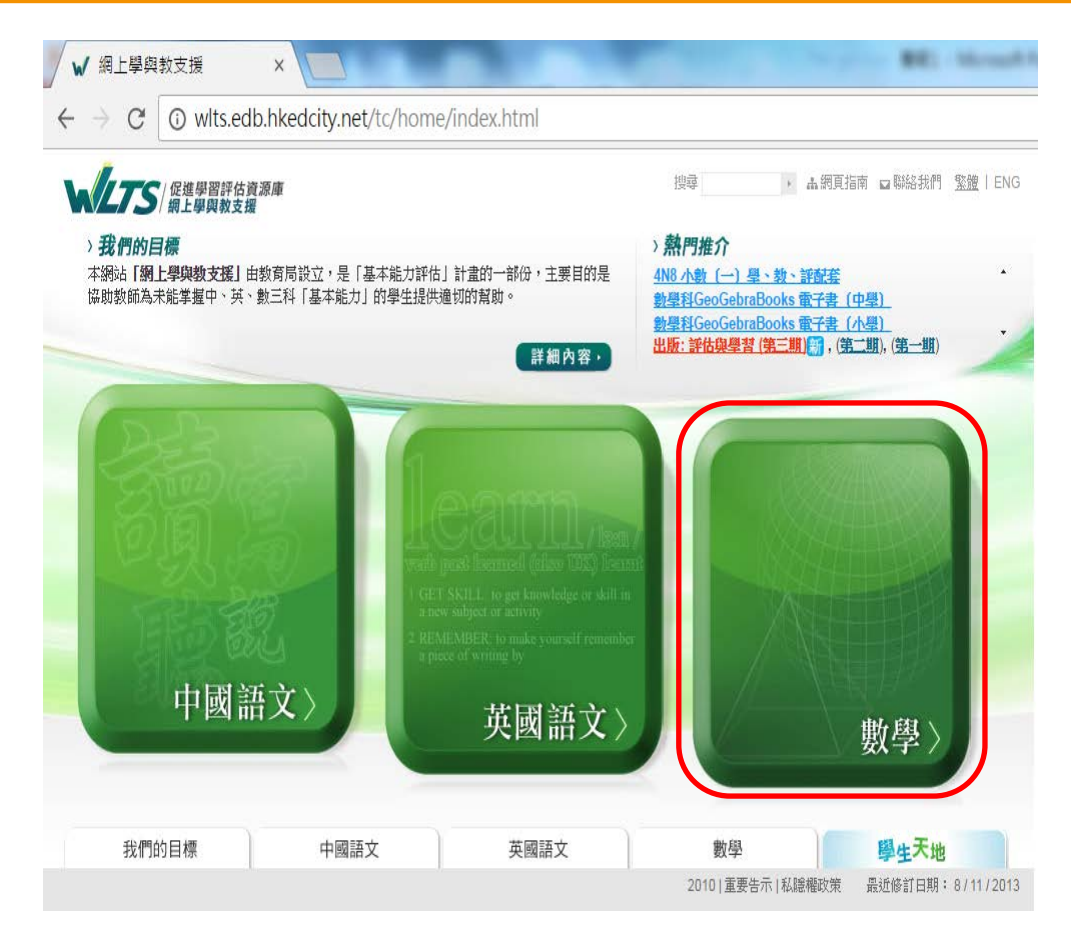

## 學生學習難點

### 平面圖形 + 線

●角

四個主要方向

■ 數據處理範疇

跟進活動建議

學生學習時可能出現的困難(僅供參考)

📶 學生缺乏一套判斷柱體的方法。

2 學生缺乏一套判斷錐體的方法。

## 郤

其他學習重點

第一學習階段(小一至小三)

第二學習階段(小四至小六)

第三學習階段(中一至中三)

| 叫QUE/白金II/主胡 |              |                                                                                                    |                           |              |                |
|--------------|--------------|----------------------------------------------------------------------------------------------------|---------------------------|--------------|----------------|
| 名稱           | 學蓞重點         | 簡介                                                                                                    | 所處理<br>的學習<br>困難(見<br>上文) | 建議時間<br>(分鐘) | 可供<br>學生<br>自學 |
| 柱體建築師        | 把不同的柱體<br>命名 | 透過觀察 <u>GeoGebraBook</u> *或<br>Cabri 3D簡報**的動態立體圖<br>形,讓學生認識柱體的產者方法,<br>然後利用辨認非例子,渣清學生<br>一些容易混淆的概念。<br>*可於平板電腦及桌面電腦中支<br>援WebGL的瀏覽器運行。<br>** 要顯示簡報的動態立體圖形,<br>必須先安裝 Cabri 3D 2.2 (或以<br>上)的免費 Plug-in 或試用版軟<br>件。請到 www.cabri.com 下載。 |                           | 25           | -              |
|              |              | 利用工作紙鞏固本謀節所學。                                                                                                    | 1                         | 10           | -              |

跟進活動建議(KS1-S1-1辨認柱體、錐體和球體)2015年1月29日更新,可於平板電腦運行

## 跟進活動建議

#### 跟進活動建議

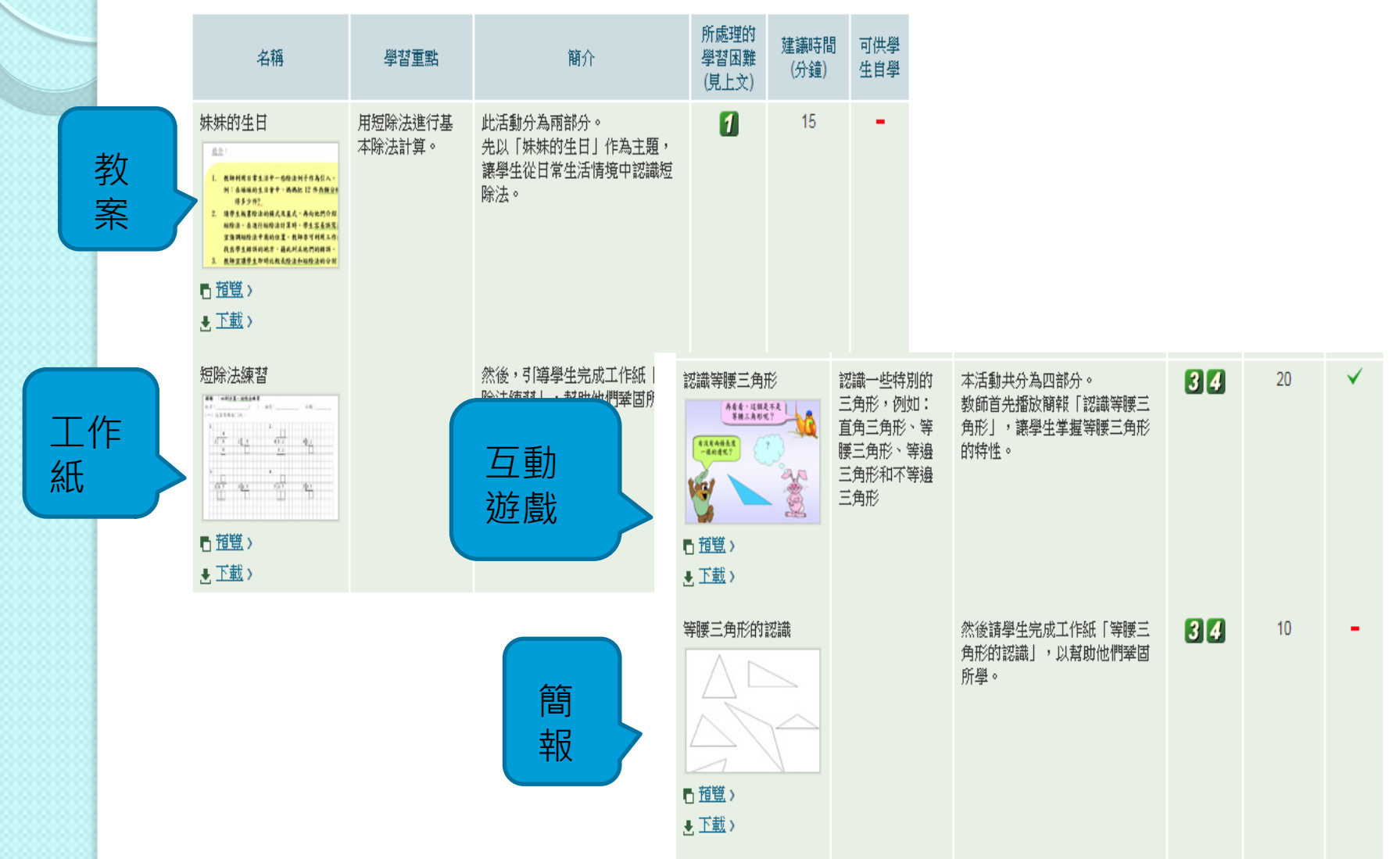

# Geogebra

跟進活動建議

| 名稱                                                                     | 學晢重點         | 簡介                                                                                                    | 所處理<br>的學習<br>困難(見<br>上文) | 建議時間<br>(分鐘) | 可供<br>學生<br>自學 |
|------------------------------------------------------------------------|--------------|----------------------------------------------------------------------------------------------------|---------------------------|--------------|----------------|
| は體建築師<br>「前覧:<br>数型建議 ><br>GeoGebraBook >*<br>Carbi 3D簡報 >**<br>全部下載 > | 把不同的柱體<br>命名 | 透過觀察GeoGebraBook*或<br>Cabri 3D簡報**的動態立體圖<br>形,讓學生認識柱體的建構方<br>法,從而明白柱體的命名方法,<br>然後利用辨認非例子,澄清學生<br>一些容易混淆的概念。<br>*可於平板電腦及桌面電腦中支<br>援WebGL的瀏覽器運行。<br>** 要顯示簡報的動態立體圖形,<br>必須先安裝 Cabri 3D 2.2 (或以<br>上)的免費 Plug-in 或試用版軟<br>件。請到 www.cabri.com 下載。 |                           | 25           | -              |
|                                                                        |              | 利用工作紙鞏固本課節所學。                                                                                                    | 1                         | 10           | 1              |

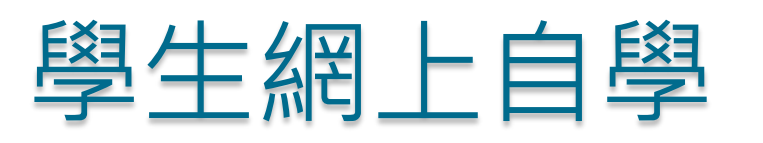

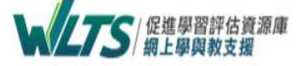

搜尋 ▲網頁指南 □ 聯絡我們 繁體 | ENG

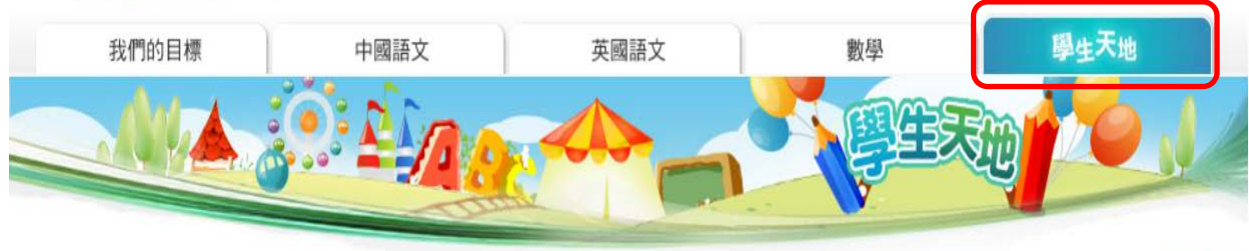

主頁 > 學生天地 > 數學 > 小四至小六

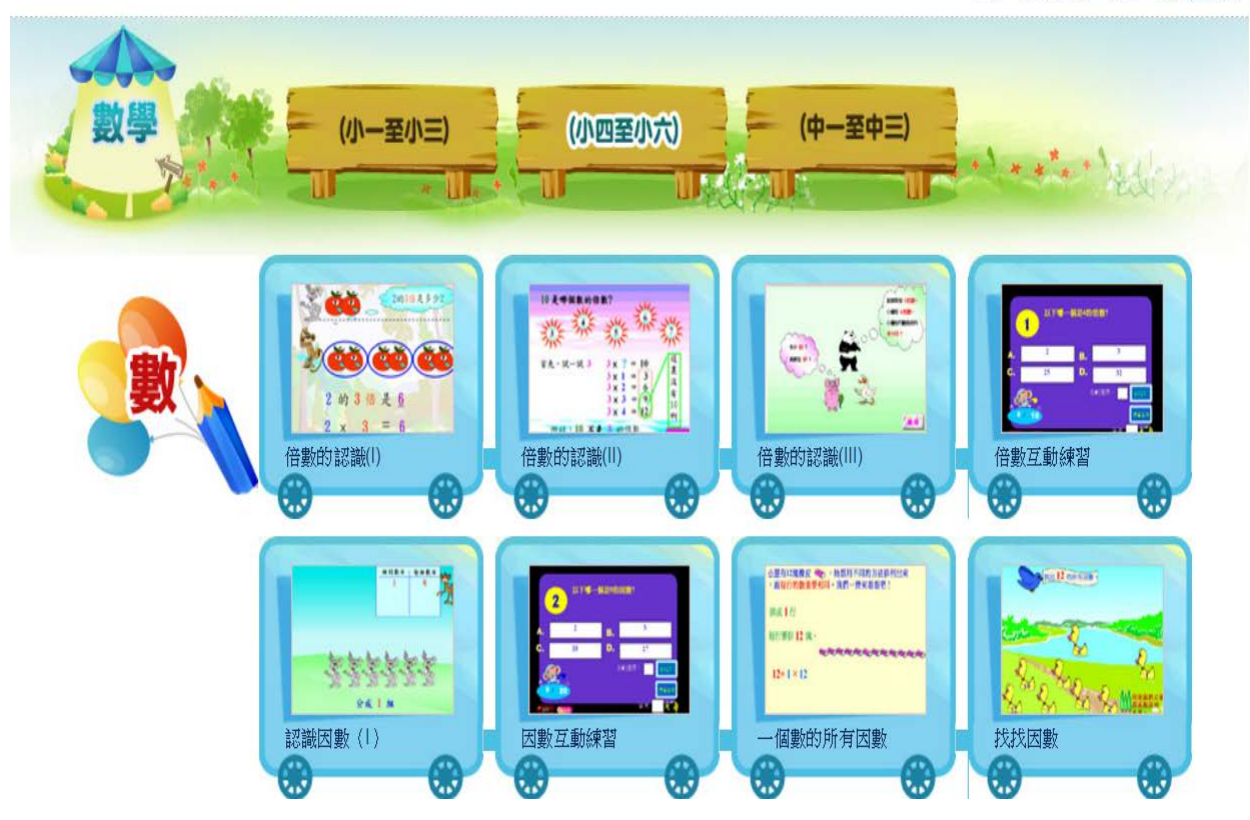

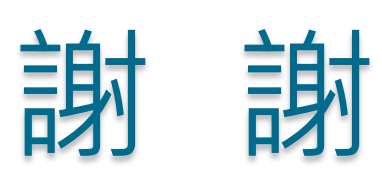

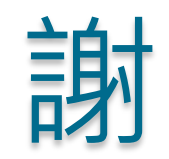